AUTORIDAD DE SUPERVISIÓN DEL SISTEMA FINANCIERO ASFI

# Manual de Usuario

# MV INFORMACION FINANCIERA DE EMISORES

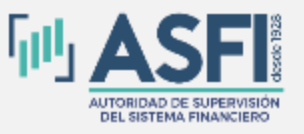

Jefatura de Tecnologías de Información y Comunicación Administración de Control y Operaciones

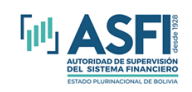

# MODULO DE CARGA DE INFORMACIÓN

### I. Requerimiento de Hardware El equipo requerido para el funcionamiento tiene las siguientes características mínimas:

- 32 MB RAM
- Windows XP (únicamente)

En caso de no contar un equipo físico con estas características, se puede utilizar un equipo virtual.

II. Instalación

Para instalar en su PC debe ejecutar el programa <u>setup.exe</u> del disco de instalación o el que se encuentra disponible en la página WEB (<u>www.asfi.gob.bo</u> en Valores-Sistema de Información Financiera para Emisores-Instalar el Sistema-Descargar el Instalador del Sistema).

Una vez ejecutado el programa setup.exe debe seguir y responder a las preguntas y solicitudes del asistente de instalación.

Terminada la instalación debe reiniciar el computador para que el sistema operativo establezca las configuraciones necesarias.

### III. Uso del Módulo de Carga de Información

El sistema de Carga de Información Financiera para Empresas Emisoras, tiene dos niveles de acceso, el primero, que tiene privilegio total, es aquel que permite al usuario realizar el mantenimiento al Plan de Cuentas y operar todas las demás opciones; el segundo nivel de acceso no tiene la opción de realizar el mantenimiento al Plan de Cuentas. La clave de acceso como usuario de primer nivel es el numeral **1**, posteriormente esta clave se la puede cambiar como se indica en la página 4.

#### CONSIDERACIONES A TOMAR EN CUENTA

Para el manejo del sistema, la configuración del equipo debe aceptar el punto (.) decimal y la coma (,) para separación de miles, para tal efecto se debe entrar a la configuración regional del equipo y realizar el cambio.

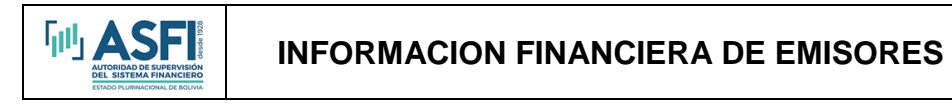

|          | <u> </u>      | 2                                |               |                           |                  |            |                     |             |                                                                                                    |
|----------|---------------|----------------------------------|---------------|---------------------------|------------------|------------|---------------------|-------------|----------------------------------------------------------------------------------------------------|
|          | Config        | juración regional                |               |                           | ? ×              |            |                     |             |                                                                                                    |
| do       | Gen           | eral Números Moneda Hora         | Fecha   Idior | mas                       |                  |            |                     |             |                                                                                                    |
|          | _ ⊢ M         | uestras                          |               |                           |                  |            |                     |             | 100 C                                                                                                    |
|          | Po            | ositivo: 123,456,789.00          | Negativo: -12 | 3,456,789.00              |                  | 12 Q2      | $\times \infty   =$ |             |                                                                                                    |
|          |               |                                  |               |                           |                  |            |                     |             | → <sup>(</sup> <sup>(</sup> )Ir a <sup>(</sup> ) <sup>(</sup> ) <sup>(</sup> ) <sup>(</sup> ) <sup>(</sup> ) <sup>(</sup> ) <sup>(</sup> ) <sup>(</sup> ) |
|          |               | Símbolo decimal:                 |               |                           |                  |            | <u></u>             |             | <b>ey</b>                                                                                                    |
| Mis      |               | Número de dígitos decimales:     | 2             | -                         |                  | ciones de  | Configuración       | Correo      | Dispositivos de                                                                                                    |
|          |               | S ímbolo de separación de miles: |               | -                         |                  | de acc     | regional            | _           | Juego                                                                                                    |
|          | 1             | Windows Update                   | 123,456,789   | -                         |                  | Aa         |                     | 3           |                                                                                                    |
|          |               | Abrir documento de Office        | -             | -                         |                  | entes      | Herramientas        | Impresoras  | Mouse                                                                                                    |
|          |               | Abril documento de Ornice        | -1.1          | -                         |                  |            | dammiserdentti      |             |                                                                                                    |
|          |               | Nuevo documento de Office        | 0.7           |                           |                  |            |                     | <u> 2</u>   |                                                                                                    |
|          |               | Programas 🕨                      |               |                           |                  | ones de    | Opciones de         | Opciones de | Pantalla                                                                                                    |
| 5        |               |                                  | Métrico       |                           |                  | er gid     |                     |             |                                                                                                    |
| 18       |               | Documentos •                     |               |                           |                  |            |                     | <b>S</b>    |                                                                                                    |
| 1-8      |               | Configuración 🕨                  | Panel de      | control                   |                  | preas      | Teclado             | Usuarios y  |                                                                                                    |
| L C      |               | Buscar 🕨                         |               | Personaliza la apariencia | de su escritorio | y configur | a su equipo         | concrasenas |                                                                                                    |
| IX       | $\overline{}$ |                                  | Impresor      | as                        | Ш                |            | <b>.</b>            | Mi PC       | 11.                                                                                                    |
| 12       |               | Ayuda                            |               | careas y mena micio       |                  |            |                     |             |                                                                                                    |
| <b>1</b> | <u> 7</u>     | Ejecutar                         |               |                           |                  |            |                     |             |                                                                                                    |
| Į        | <b>I</b>      | Apagar                           |               |                           |                  |            |                     |             |                                                                                                    |
| 1        | Inicio        | 🎯 😂 🚮 🛛 🖂 Manual                 | les           | MU_SIF_VALORES            | . 🛛 🐼 Panel de   | control    | 1 5 2 4             | <li></li>   | 11:20 a.m.                                                                                                    |

Para volver de un menú a otro, existen dos opciones:

- En caso de existir, presionar la opción que indique ir a un determinado Menú.
- Presionar la opción "X" que se encuentra en la parte superior derecha de la pantalla.

Para los nombres de las cuentas no se debe usar apóstrofe. Por ejemplo, para DPF's, escribir DPFs (sin apóstrofe)

Si aparece el siguiente mensaje: "Error de sintaxis en la instrucción Update", se debe a que uno de los campos numéricos está vacío, no se produce ningún error en el sistema, por lo que presione aceptar y determine cuál es el campo que está vacío.

| el Patrimonio se suma al Ajuste<br>los<br>de Patrimonio con excepción<br>obdel Patrimonio, les suesta<br>odos se response<br>bados de response<br>bados de r | en la instrucción UPDATE.<br>Aceptar                                                                                                    |                                                                                                    |                                                                                                    |
|----------------------------------------------------------------------------------------------------|----------------------------------------------------------------------------------------------------|----------------------------------------------------------------------------------------------------|----------------------------------------------------------------------------------------------------|
|                                                                                                    | el Patrimonio se suma al Ajuste<br>lo<br>del Patrimonio con excepción<br>bad del Patrimonio La cuanta de<br>ados se reexpresent<br>Error de sintaxis<br>z | el Patrimonio se suma al Ajuste<br>del Patrimonio con escepción<br>bal del Patrimonio. la cicaria de<br>ados se recepción<br>Error de sintaste en la instrucción UPDATE.<br>Error de sintaste en la instrucción UPDATE. | el Patrimonio se suma al Ajuste<br>del Patrimonio con escepción<br>bal del Patrimonio. La cuenta de<br>ados se recepción<br>Error de sintasis en la instrucción UPDATE.<br>Cosptar |

MANTENIMIENTO AL PLAN DE CUENTAS

| Emisores                                     |                            | _ @ 🛛 |
|----------------------------------------------|----------------------------|-------|
| Dirección de Supervisión Valores<br>Emisores |                            |       |
|                                              |                            |       |
|                                              |                            |       |
|                                              |                            |       |
|                                              | Mantanimianta              |       |
|                                              |                            |       |
|                                              | <u>Cargar Información</u>  |       |
|                                              | <u>Validar Información</u> |       |
|                                              | Imprimir Reportes          |       |
|                                              | Transferir (BBV)           |       |
|                                              | Salir del Sistema          |       |
|                                              | Versión: 1.0.6             |       |
|                                              |                            |       |
|                                              |                            |       |
|                                              |                            |       |
|                                              |                            |       |
|                                              |                            |       |
|                                              |                            |       |
|                                              |                            |       |

Antes de poder cargar la información financiera, es necesario realizar ajustes al Plan de Cuentas, de tal manera que esté acorde a las cuentas contables específicas de la empresa.

A continuación, se realiza una explicación a cada opción:

| 🛏 Mantenimiento                              |                       |  |
|----------------------------------------------|-----------------------|--|
| Dirección de Supervisión Valores<br>Emisores |                       |  |
|                                              |                       |  |
|                                              |                       |  |
|                                              |                       |  |
|                                              | DatosGenerales        |  |
|                                              | Notas                 |  |
|                                              | Tablas                |  |
|                                              | Volver Menú Principal |  |
|                                              |                       |  |
|                                              |                       |  |
|                                              |                       |  |
|                                              |                       |  |
|                                              |                       |  |
|                                              |                       |  |
|                                              |                       |  |
|                                              |                       |  |
|                                              |                       |  |

Datos Generales

M ASFI

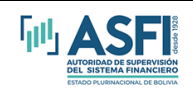

| 👟 Datos Generales de la Empresa        |  |
|----------------------------------------|--|
| Datos de la Empresa                    |  |
| Sigla: SBC                             |  |
| Nombre : SDBDCES.A.                    |  |
| Representante Legal                    |  |
| Nombre Completo : Fernando Ticona      |  |
| Cargo : Gerente General                |  |
| Responsable de los Estados Financieros |  |
| Nombre Completo : Rolando Condori      |  |
| Registro Profesional : 23465465        |  |
| Cargo : Auditor                        |  |
| Aceptar                                |  |
| Cambiar Contraseña                     |  |
| <u>Cerrar</u>                          |  |
|                                        |  |
|                                        |  |
|                                        |  |
|                                        |  |

Permite ingresar los datos generales de la empresa, tales como el nombre completo y la sigla, la misma que es asignada por la Intendencia de Valores. Por otro lado, permite ingresar los datos del Representante Legal, como ser, nombre completo y el cargo que ocupa. Adicionalmente, permite ingresar los datos de la Persona Responsable de los Estados Financieros tales como nombre completo, Registro Profesional y cargo que ocupa en la empresa.

En esta opción se puede cambiar la contraseña del usuario de primer nivel. El cambio se lo realiza de la siguiente manera:

Ingresar la Contraseña Actual, luego ingresar la nueva Contraseña (máximo de 8 caracteres) y luego volver a ingresar la nueva contraseña a manera de confirmar.

| 🕒 Datos Generales de la Emp                                                              | esa                                                             |                         |  |
|------------------------------------------------------------------------------------------|-----------------------------------------------------------------|-------------------------|--|
| Datos de la Empresa<br>Sigla : XXXX<br>Nombre : NOMBRE DE LA EMPRES                      | Ą                                                               | _                       |  |
| Representante Legal<br>Nombre Completo :<br>Cargo :                                      |                                                                 |                         |  |
| - Responsable de los Estados F<br>Nombre Completo :<br>Registro Profesional :<br>Cargo : | nancieroc<br>Cambio Contraseña<br>Introduzca Contraseña Actual: | <br>Aceptar<br>Cancelar |  |
| Aceptar<br>Cambiar Contraseña<br><u>C</u> errar                                          |                                                                 |                         |  |
|                                                                                          |                                                                 |                         |  |
|                                                                                          |                                                                 |                         |  |

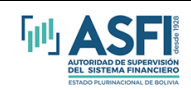

|   | Datos Generales<br>Sida    | Nombre  |                                                       |   |          |   | <u>- 0 ×</u> |
|---|----------------------------|---------|-------------------------------------------------------|---|----------|---|--------------|
| ▶ | PLR                        | PLASMAP | R S.A.                                                |   |          |   |              |
|   |                            |         |                                                       |   |          |   |              |
|   |                            |         |                                                       |   |          |   |              |
| F | <u>E</u> dición <u>C</u> e | errar   |                                                       |   |          |   |              |
|   | Cambiar Contrasei          | ña      |                                                       |   |          |   |              |
|   | Cambial Contrasci          |         |                                                       |   |          |   |              |
|   |                            |         |                                                       |   |          |   |              |
|   |                            |         | 🚔, Nueva Contraseña                                   |   | ×        | 1 |              |
|   |                            |         | Introduzca Nueva Contraseña:<br>(máximo 8 caracteres) | 4 | Aceptar  |   |              |
|   |                            |         |                                                       |   | Cancelar |   |              |
|   |                            |         |                                                       |   |          |   |              |
|   |                            |         |                                                       |   |          |   |              |
|   |                            |         |                                                       |   |          |   |              |
|   |                            |         |                                                       |   |          |   |              |
|   |                            |         |                                                       |   |          |   |              |
|   |                            |         |                                                       |   |          |   |              |
|   |                            |         |                                                       |   |          |   |              |
|   |                            |         |                                                       |   |          |   |              |

|   | Datos Generales                | -                                                                                                    | _ <b>_</b> _× |
|---|--------------------------------|----------------------------------------------------------------------------------------------------|---------------|
| ► | PLR PL                         | ombre<br>ASMAR S.A.                                                                                             |               |
|   |                                |                                                                                                    |               |
|   |                                |                                                                                                    |               |
|   |                                |                                                                                                    |               |
|   | <u>E</u> dición <u>C</u> errar | if the second second second second second second second second second second second second second second second |               |
| Г | Cambiar Contraseña             |                                                                                                    |               |
|   |                                |                                                                                                    |               |
|   |                                |                                                                                                    |               |
|   |                                | 🛎. Nueva Contraseña                                                                                             | ×             |
|   |                                | Reingrese Contraseña: Aceptar                                                                                   |               |
|   |                                | Cancelar                                                                                                    |               |
|   |                                |                                                                                                    | ]             |
|   |                                |                                                                                                    |               |
|   |                                |                                                                                                    |               |
|   |                                |                                                                                                    |               |
|   |                                |                                                                                                    |               |
|   |                                |                                                                                                    |               |
|   |                                |                                                                                                    |               |
|   |                                |                                                                                                    |               |
|   |                                |                                                                                                    |               |

#### <u>Notas</u>

De acuerdo a lo establecido, tanto al Balance General como al Estado de Resultados se acompañan notas, las que vienen a ser un desglose de la cuenta mayor. Estas notas deben ser mantenidas por el usuario de acuerdo al tipo de información que maneja.

A continuación, se realiza una explicación del manejo del mantenimiento de las mismas:

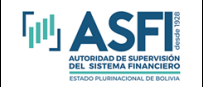

| Mantenimiento Notas<br>Pressión de Supervisión Valores                                                         | -                    |                                   |  |
|----------------------------------------------------------------------------------------------------|----------------------|-----------------------------------|--|
|                                                                                                    |                      |                                   |  |
|                                                                                                    |                      |                                   |  |
|                                                                                                    |                      |                                   |  |
|                                                                                                    |                      |                                   |  |
| ( 11NATUBALEZA X OBJETO DE LA SUCIEDA                                                                          | Q                    | Elija que Nota<br>desea modificar |  |
| <ul> <li>2] NATOHALEZA Y PHACTICAS CONTABLES</li> <li>3] DISPONIBILIDADES</li> <li>4] INVERSIONES</li> </ul>   | S SIGNIFICATIVAS     | -                                 |  |
| <ol> <li>5) INVERSIONES EN EMPRESAS RELACIÓN</li> <li>6) CUENTAS POR COBRAR</li> <li>7) INVENTARIOS</li> </ol> | IADAS Y/U VINCULADAS |                                   |  |
| B GASTOS PAGADOS POR ADELANTADO                                                                                |                      | <u> </u>                          |  |
|                                                                                                    |                      |                                   |  |
|                                                                                                    |                      |                                   |  |
|                                                                                                    |                      |                                   |  |
|                                                                                                    |                      |                                   |  |
|                                                                                                    |                      |                                   |  |
|                                                                                                    |                      |                                   |  |
|                                                                                                    |                      |                                   |  |
|                                                                                                    |                      |                                   |  |
|                                                                                                    |                      |                                   |  |
|                                                                                                    |                      |                                   |  |
|                                                                                                    |                      |                                   |  |

Las notas 1, 2 y 33 no están relacionadas con ninguna cuenta contable, son más bien de naturaleza descriptiva. La nota 1 indica la Naturaleza y Objeto de la Sociedad, en la Nota 2 se explica la naturaleza y prácticas contables significativas y en la nota 33 se explica el Impuesto a las Utilidades.

Las demás notas se clasifican de acuerdo a la naturaleza de la información solicitada.

Se debe tomar muy en cuenta, el Nivel y la Cuenta Padre a la que pertenece una Cuenta.

Para fines de impresión y visualización existe una columna "Orden" que sirve para manejar el orden en el que se desea ver la información. Cuando se realiza la adición de una cuenta, en el momento de guardar, el sistema sugiere un número de orden, el que se podrá aceptar o modificar de acuerdo al orden deseado.

#### Las notas del Tipo B

Este tipo de notas contienen tanto el saldo anterior como el saldo actual, otra particularidad de estas notas es que algunas de las cuentas son tanto a largo como a corto plazo y para fines de impresión es necesario llenar además los siguientes datos:

| Campo       | Datos                                                                                  | Descripción                                                                    |
|-------------|----------------------------------------------------------------------------------------|--------------------------------------------------------------------------------|
| Tipo Cuenta | Indica la naturaleza de la cuenta.                                                     | CP Cuenta de Corto Plazo.                                                      |
|             |                                                                                        | LP Cuenta de Largo Plazo.                                                      |
| Cuenta      | Cada cuenta ya sea de largo o<br>corto plazo debe tener su propio<br>código de cuenta. |                                                                                |
| Cuenta Ídem | Tanto para CP como para LP<br>poner el mismo código de<br>cuenta.                      | CP Mismo código de cuenta (p.a. 1999)<br>LP Mismo código de cuenta (p.e. 1999) |

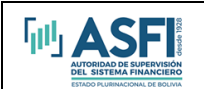

| Descripción      | La descripción de cada cuenta ya |                                      |
|------------------|----------------------------------|--------------------------------------|
|                  | sea de largo o corto plazo.      |                                      |
| Descripción Ídem | Tanto para CP como para LP tan   | CP Misma descripción de cuenta (p.e. |
|                  | sólo poner la descripción de la  | TOTAL CUENTAS POR COBRAR)            |
|                  | cuenta sin especificar si es de  | LP Misma descripción de cuenta (p.e. |
|                  | corto o largo plazo.             | TOTAL CUENTAS POR COBRAR)            |

En caso de que se inserte una nueva cuenta (CP o LP) sólo se debe insertar la cuenta correspondiente, tomando en cuenta que tanto la Cuenta como la Cuenta Ídem deben ser nuevos códigos.

Debido a que las notas 22 y 23 son específicas a la naturaleza de la empresa, es decir, Sociedades Anónimas u Otras Sociedades, es necesario que en el momento de realizar el mantenimiento al Plan de Cuentas sólo se queden las notas que corresponden a la empresa 22SA y 23SA si se trata de una S.A.; y 22OS y 23OS si se trata de otro tipo de sociedad. Para eliminar toda la nota se debe ir a la cuenta de nivel 3 y presionar la opción "Eliminar".

A continuación, se realizará una explicación de las operaciones que se pueden realizar en el mantenimiento:

#### Edición

Esta opción permite editar la información de los campos "Cuenta", "Descripción" y "Orden" a partir de un determinado nivel de acuerdo al tipo de nota. Ver Anexo A Cuadro" Manejo de Niveles". En las notas que tienen cuentas de Largo y Corto Plazo, si se modifica la "Descripción" o la "Cuenta" también se debe modificar los campos: "Cuenta Idem" y "Descripción Idem",

| - | Notas Tipo D |       |             |          |          |                                         |           |  |  |
|---|--------------|-------|-------------|----------|----------|-----------------------------------------|-----------|--|--|
|   | Nota         | Nivel | CuentaPadre | Orden    | Cuenta   | Descripción                             |           |  |  |
|   | 3            | 3     | 111         | 11100000 | 111      | DISPONIBILIDADES                        | Edición   |  |  |
|   | з            | 4     | 111         | 11101000 | 111010   | Billetes y Bancos                       |           |  |  |
|   | 3            | 5     | 111010      | 11101100 | 111011   | Billetes y Bancos Moneda Nacional       | Lerrar    |  |  |
|   | 3            | 6     | 111011      | 11101102 | 11101102 | Bancos M/N                              | Eliminar  |  |  |
|   | 3            | -1    | 111010      | 11101199 | 111011   | Total Billetes y Bancos Moneda Nacional |           |  |  |
|   | 3            | 5     | 111010      | 11101200 | 111012   | Billetes y Bancos Moneda Extranjera     | Adicionar |  |  |
|   | 3            | 6     | 111012      | 11101202 | 11101202 | Bancos M/E                              | Benovar   |  |  |
|   | з            | -1    | 111010      | 11101299 | 111012   | Total Billetes y Bancos Extranjera      |           |  |  |
|   | 3            | 0     | 111         | 11101999 | 111010   | Total Billetes y Bancos                 |           |  |  |
|   | 3            | 0     | 111         | 11109999 | 111      | TOTAL DISPONIBILIDADES                  |           |  |  |
|   |              |       |             |          |          |                                         |           |  |  |

Si se presiona alguna cuenta que no es editable, muestra el mensaje <No se puede actualizar>.

| Notas |       |             |          |          |                                               |
|-------|-------|-------------|----------|----------|-----------------------------------------------|
| Nota  | Nivel | CuentaPadre | Orden    | Cuenta   | Descripción                                   |
| 3     | 3     | 111         | 11100000 | 111      | DISPONIBILIDADES Edición                      |
| 3     | 4     | 111         | 11101000 | 111010   | Billetes y Bancos                             |
| 3     | 5     | 111010      | 11101100 | 111011   | Billetes y Bancos Moneda Nacional             |
| 3     | 6     | 111011      | 11101102 | 11101102 | Bancos M/N Eliminar                           |
|       | -1    | 111010      | 11101199 | 111011   | Total Billetes y Bancos Moneda Nacional       |
| 3     | 5     | 111010      | 11101200 | 111012   | Billetes y Bancos Moneda Extranjera Bulcional |
| 3     | 6     | 111012      | 11101202 | 11101202 | Bancos M/E Renovar                            |
| 3     | -1    | 111010      | 11101299 | 111012   | Total Billetes y Bancos Extranjera            |
| 3     | 0     | 111         | 11101999 | 111010   | Total Billetes y Bancos                       |
| 3     | 0     | 111         | 11109999 | 111      | TOTAL DISPONIBILIDADES                        |
|       |       |             |          |          | No se puede actualizar<br>Aceptar             |

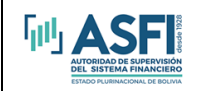

Una vez realizada la modificación, presionar "Actualizar", si no se desea realizar el cambio presionar "Cancelar".

|   | Not | as Tipo E | 3           |         |                              |            |
|---|-----|-----------|-------------|---------|------------------------------|------------|
|   | No  | ta Nivel  | CuentaPadre | Cuenta  | Descripción                  |            |
| P | - 3 | 3         | 1110120     | 1110103 | Fondo Filo de Caja Chica M/N | Actualizar |
|   |     |           |             |         |                              | Cancelar   |
|   |     |           |             |         |                              |            |
|   |     |           |             |         |                              |            |
|   |     |           |             |         |                              |            |
|   |     |           |             |         |                              |            |
|   |     |           |             |         |                              |            |
|   |     |           |             |         |                              |            |
|   |     |           |             |         |                              |            |
|   |     |           |             |         |                              |            |
|   |     |           |             |         |                              |            |
|   |     |           |             |         |                              |            |
|   |     |           |             |         |                              |            |
|   |     |           |             |         |                              |            |
|   |     |           |             |         |                              |            |
|   |     |           |             |         |                              |            |
|   |     |           |             |         |                              |            |
|   |     |           |             |         |                              |            |
|   |     |           |             |         |                              |            |
|   |     |           |             |         |                              |            |
|   |     |           |             |         |                              |            |
|   |     |           |             |         |                              |            |
|   |     |           |             |         |                              |            |
|   |     |           |             |         |                              |            |
|   |     |           |             |         |                              |            |
|   |     |           |             |         |                              |            |

#### Cerrar

Esta opción permite volver al menú "Mantenimiento de Notas".

| - | Notas  | Tipo B |             |         |                                                                       |              |
|---|--------|--------|-------------|---------|-----------------------------------------------------------------------|--------------|
|   | Nota   | Nivel  | CuentaPadre | Cuenta  | Descripción                                                           |              |
|   | 3      | -1     |             | 111     | DISPONIBILIDADES                                                      | Edición      |
|   | 3      | 0      |             | 1110100 | MONEDA NACIONAL                                                       |              |
|   | 3      | 3      | 1110120     | 1110101 | Efectivo M/N                                                          | LGertar      |
|   | 3      | 3      | 1110120     | 1110102 | Bancos M/N                                                            | Eliminar     |
|   | 3      | 3      | 1110120     | 1110103 | Fondo Fijo de Caja Chica M/N                                          |              |
|   | 3      | 2      | 1110999     | 1110120 | TOTAL MONEDA NACIONAL                                                 | Adicionar    |
|   | 3      | 0      |             | 1110200 | MONEDA EXTRANJERA                                                     | Benovar 1    |
|   | 3      | 3      | 1110210     | 1110201 | Efectivo M/E                                                          |              |
|   | з      | з      | 1110210     | 1110202 | Bancos M/E                                                            |              |
|   | 3      | 3      | 1110210     | 1110203 | Fondo Fijo de Caja Chica M/E                                          |              |
|   | 3      | 2      | 1110999     | 1110210 | TOTAL MONEDA EXTRANJERA                                               |              |
|   | з      | 1      | 111         | 1110999 | TOTAL DISPONIBILIDADES                                                |              |
|   |        |        |             |         |                                                                       |              |
|   |        |        |             |         |                                                                       |              |
| 1 | Inicio |        | i 🖙 🚮       | MU_SIF  | _VAL   D. Emisores   D. Mantenimiento   D. Mantenimient   🧐 🔆 🧐 🔿 🛼 🕮 | 4 12:24 p.m. |

#### Eliminar

Esta opción permite eliminar cuentas que pueden ser eliminadas, es decir, de nivel 6. Se pueden eliminar las cuentas de nivel 5, previa confirmación de que se eliminarán las cuentas que dependen de la cuenta a ser eliminada. Ver Anexo A. Cuadro Manejo de Niveles.

|   | Notas | Tipo B |             |             |            |               |                                                        |          |
|---|-------|--------|-------------|-------------|------------|---------------|--------------------------------------------------------|----------|
|   | Nota  | Nivel  | CuentaPadre | Tipo Cuenta | Cuenta     | Cuenta Idem   | Descripción                                            | Des: 🔺   |
|   | 4     | -1     |             | CP          | 112        | 10000         | INVERSIONES CORTO PLAZO                                | INVE     |
|   | 4     | 0      |             | CP          | 112010000  | 11000         | INVERSIONES FINANCIERAS CP                             | INVE     |
|   | 4     | 3      | 112019999   | CP          | 112010100  | 11010         | <ol> <li>Depósitos a plazo fijo Corto Plazo</li> </ol> | 1. D     |
|   | 4     | 4      | 112010100   | CP          | 112010101  | 11011         | Depósitos en Bs. CP                                    | E        |
|   | 4     | 4      | 112010100   | CP          | 112010102  | 11012         | Depósitos en US\$ CP                                   | C        |
|   | 4     | 4      | 112010100   | CP          | 112010103  | 11013         | Depósitos en otras monedas CP                          | E        |
| ۲ | 4     | 3      | 112019999   | CP          | 112010200  | 11020         | 2. Bonos Corto Plazo                                   | 2. B     |
|   | 4     | 4      | 112010200   | CP          | 112010201  | 11021         | Bonos S CP                                             | E        |
|   | 4     | 4      | 112010200   | CP          | 112010202  | 11023         | Bonos B CP                                             | E        |
|   | 4     | 4      | 112010200   | CP          | 112010203  | 11024         | Bonos C CP                                             | E        |
|   | 4     | 3      | 112019999   | CP          | 112010300  | 11030         | 3. Letras Corto Plazo                                  | 3. L     |
|   | 4     | 4      | 112010300   | CP          | 112010301  | 11031         | Letras CP                                              | L        |
|   | 4     | 3      | 112019999   | CP          | 112010400  | 11040         | 4. CDs. Corto Plazo                                    | 4. C     |
|   | 4     | 4      | 112010400   | CP          | 112010401  | 11041         | CDs. CP                                                | C        |
|   | 4     | 3      | 112019999   | CP          | 112010500  | 11050         | 5 CDD del BCB Corto Plazo                              | 5.0      |
|   | 4     | 4      | 112010500   | CP          | 112 SIF_Em | isores        |                                                        | dición   |
|   | 4     | з      | 112019999   | CP          | 112        |               |                                                        | Cerrar   |
|   | 4     | 4      | 112010600   | CP          | 112 Existe | cuentas que c | dependen de esta cuenta, desea eliminar?               |          |
|   | 4     | 4      | 112010600   | CP          | 112        |               |                                                        | liminar  |
|   | 4     | 3      | 112019999   | CP          | 112        |               | Sí No Ac                                               | licionar |
|   | 4     | 4      | 112010700   | CP          | 112        |               |                                                        |          |
|   | 4     | 3      | 112019999   | CP          | 112010800  | 11080         | 8. Facturas Cambiarias Corto Plazo                     | enovar   |
|   | 4     | 4      | 112010800   | CP          | 112010801  | 11081         | Facturas Cambiarias CP                                 | F        |
|   | 4     | 3      | 112019999   | CP          | 112010900  | 11090         | 9. Operaciones de Reporto Corto Plazo                  | 9. 0     |
|   | 4     | 4      | 112010900   | CP          | 112010901  | 11091         | Operaciones de Reporto CP                              | C        |
|   | 4     | з      | 112019999   | CP          | 112011000  | 11100         | 10. Fondos de Inversión Corto Plazo                    | 10. F    |
|   | 4     | 4      | 112011000   | CP          | 112011001  | 11101         | Fondos de Inversión CP                                 | F        |
|   | 4     | з      | 112019999   | CP          | 112011100  | 11110         | 11. Nota de Crédito                                    | 11. N    |
|   | 4     | 4      | 112011100   | CP          | 112011101  | 11111         | Notas de Crédito CP                                    | N N      |
|   | 4     | з      | 112019999   | CP          | 112011200  | 11120         | 12. Acciones Corto Plazo                               | 12. A    |
|   | 4     | 4      | 112011200   | CP          | 112011201  | 11121         | Acciones Empresa A CP                                  | 4        |
|   | 4     | 4      | 112011200   | CP          | 112011202  | 11122         | Acciones Empresa B CP                                  | 4        |
|   | 4     | 4      | 112011200   | CP          | 112011203  | 11123         | Acciones Empresa C CP                                  | A 🗸      |
|   |       |        |             |             |            | •             | 1                                                      |          |

No se puede eliminar cuentas que tienen saldos actuales y/o anteriores.

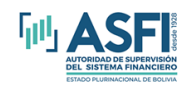

PROCEDIMIENTO

| Notas | Tipo B |             |           |          |                                                   |           |
|-------|--------|-------------|-----------|----------|---------------------------------------------------|-----------|
| Nota  | Nivel  | CuentaPadre | Orden     | Cuenta   | Descripción                                       |           |
| 3     | 3      | 1111        | 11100000  | 111      | DISPONIBILIDADES                                  | Edición   |
| 3     | 4      | 111         | 11101000  | 111010   | Billetes y Bancos                                 |           |
| 3     | 5      | 111010      | 11101100  | 111011   | Billetes y Bancos Moneda Nacional                 | Cerrar    |
| 3     | 6      | 111011      | 11101102  | 11101102 | Bancos M/N                                        | Eliminar  |
| 3     | -1     | 111010      | 11101199  | 111011   | Total Billetes y Bancos Moneda Nacional           |           |
| 3     | 5      | 111010      | 11101200  | 111012   | Billetes y Bancos Moneda Extranjera               | Adicionar |
| 3     | 6      | 111012      | 11101202  | 11101202 | Bancos M/E                                        | Benovar 1 |
| 3     | -1     | 111010      | 11101299  | 111012   | Total Billetes y Bancos Extranjera                |           |
| 3     | 0      | 111         | 11101999  | 111010   | Total Billetes y Bancos                           |           |
| 3     | 0      | 111         | 111099999 | 111      | TOTAL DISPONIBILIDADES                            |           |
|       |        |             |           |          | SIF_Emisores I<br>No se puede eliminar<br>Aceptar |           |

#### Adicionar

Esta opción permite adicionar nuevas cuentas. Por lo general el sistema presenta las cuentas a nivel Moneda Nacional y Moneda Extranjera (Dólares Estadounidenses). Si existe otro tipo de moneda se debe primero adicionar el grupo moneda, es decir, el nivel 5 y luego, dentro del grupo moneda, se debe adicionar la(s) cuenta(s) analítica(s) que son las de nivel 6.

Se debe tomar en cuenta que una Cuenta con diferentes monedas tiene el mismo código sólo varía el dígito de la moneda al que corresponde.

Si en alguna cuenta de nivel 4, no existe la cuenta necesitada por la empresa, se la debe adicionar dentro la cuenta "Otros" y en el campo explicación poner una aclaración, este campo explicación se encuentra en la opción "Explicación" de las notas en la opción "Cargar Información".

|    | Nota | Nivel | CuentaPadre       | Tipo Cuenta | Cuenta    | Cuenta Idem   | Descripción                                            |            | Des( 🔺    |
|----|------|-------|-------------------|-------------|-----------|---------------|--------------------------------------------------------|------------|-----------|
|    | 4    | -1    |                   | CP          | 112       | 10000         | INVERSIONES CORTO PLAZO                                |            | INVE      |
|    | 4    | 0     |                   | CP          | 112010000 | 11000         | INVERSIONES FINANCIERAS CP                             |            | INVE      |
|    | 4    | 3     | 112019999         | CP          | 112010100 | 11010         | <ol> <li>Depósitos a plazo fijo Corto Plazo</li> </ol> |            | 1. D      |
|    | 4    | 4     | 112010100         | CP          | 112010101 | 11011         | Depósitos en Bs. CP                                    |            | E         |
|    | 4    | 4     | 112010100         | CP          | 112010102 | 11012         | Depósitos en US\$ CP                                   |            | E         |
|    | 4    | 4     | 112010100         | CP          | 112010103 | 11013         | Depósitos en otras monedas CP                          |            | E         |
|    | 4    | 3     | 112019999         | CP          | 112010200 | 11020         | 2. Bonos Corto Plazo                                   |            | 2. B      |
|    | 4    | 4     | 112010200         | CP          | 112010201 | 11021         | Bonos S CP                                             |            | E         |
|    | 4    | 4     | 11. 🔄 Nota        |             |           |               |                                                        | ×          | E         |
|    | 4    | 4     | 11: Note:         |             | 4         |               |                                                        |            | E         |
|    | 4    | 3     | 11: 11:010.       |             |           |               |                                                        |            | 3. Li     |
|    | 4    | 4     | 11: NIVEC         |             | 3         |               | •                                                      |            |           |
|    | 4    | 3     | 11: Cuenta        | Padre:      | [112019   | 9999] TOTAL I | NVERSIONES FINANCIERAS CP                              | -          | 4. U      |
|    | 4    | 4     | Cuenta:           |             | 1         | 1201 14       | _                                                      |            |           |
|    | 4    | 3     | LL Deseries       | nión:       |           |               |                                                        |            | Edición   |
|    | 4    | 4     | TI, Descript      | SIGH.       | [14. Cer  | tificados     |                                                        |            |           |
|    | 4    | 3     | Lie Cuenta        | Idem:       |           |               |                                                        |            | Cerrar    |
|    | 4    | 4     | TT Cuent          | a:          |           |               |                                                        | ▼ Resetear | Eliminar  |
|    | 4    | 4     | 114<br>111 Decesi |             | 14 Cer    | tificados     |                                                        |            |           |
|    | 4    | 3     | 112 Desch         | peion.      | Tra: Cor  | ancados       |                                                        |            | Adicionar |
|    | 4    | 4     | Tipo C            | luenta:     |           |               | -                                                      |            | Benovar   |
|    | 4    | 3     | 11                |             |           |               |                                                        |            |           |
|    | 4    | 2     | 11                |             |           |               |                                                        | Concelar   |           |
|    | 4    | 4     | 11                |             |           |               |                                                        | Cariceiai  |           |
|    | 4    | 3     | 112019999         | CP          | 112011000 | 11100         | 10 Eondos de Inversión Corto Plazo                     |            |           |
|    | 4    | 4     | 112011000         | CP.         | 112011001 | 11101         | Eondos de Inversión CP                                 |            | F         |
|    | 4    | 3     | 112019999         | CP.         | 112011100 | 11110         | 11 Nota de Crédito                                     |            | 11 1      |
|    | 4    | 4     | 112011100         | CP          | 112011101 | 11111         | Notas de Crédito CP                                    |            | N         |
|    | 4    | з     | 112019999         | CP          | 112011200 | 11120         | 12. Acciones Corto Plazo                               |            | 12. A     |
|    | 4    | 4     | 112011200         | CP          | 112011201 | 11121         | Acciones Empresa A CP                                  |            |           |
|    | 4    | 4     | 112011200         | CP          | 112011202 | 11122         | Acciones Empresa B CP                                  |            |           |
|    | 4    | 4     | 112011200         | CP          | 112011203 | 11123         | Acciones Empresa C CP                                  |            |           |
| 14 |      |       | 1                 |             |           |               |                                                        |            |           |
|    |      |       |                   |             |           |               |                                                        |            | -         |

#### Llenado de Campos

A continuación, se explica el llenado de los campos. Una vez llenados todos los campos requeridos se debe presionar "Guardar", si en algún caso no se desea adicionar la cuenta se puede presionar "Cancelar".

Nota Campo que será llenado automáticamente de acuerdo al tipo de nota.

*Nivel De* acuerdo al tipo de nota se desplegará los niveles que pueden ser adicionados. Se puede adicionar a dos niveles: *Nivel 5*, este nivel está referido al tipo de moneda; *nivel 6* este nivel está referido a las cuentas analíticas.

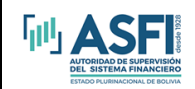

**Orden** Campo que indicará el orden en que aparecerá las cuentas con sus respectivos títulos ya sea en el impreso como en pantalla. Este número es sugerido por el sistema, el mismo que puede ser cambiado o confirmado.

| - | Notas | Tipo B   |                    |                |         |                                 |           |
|---|-------|----------|--------------------|----------------|---------|---------------------------------|-----------|
|   | Nota  | Nivel    | CuentaPadre        | Orden          | Cuenta  | Descripción                     |           |
|   | 3     | 3        |                    | 11100000       | 111     | DISPONIBILIDADES                | Edición   |
|   | 3     | 4        | 111010             | 11101000       | 111010  | Billetes y Moneda               | Corror    |
|   | 3     | 8        | 111010             | 11101100       | 1111011 | Billetes y Moneda Nacional      |           |
|   | 3     | ê l      | 🛌 Confirma         | r Orden        |         |                                 | Eliminar  |
|   | ä     | <u>ē</u> |                    |                |         | ondo Fijo de Caja Chica M/N     | Adicionar |
|   | 3     | 0        | Cambiar v          | Zo Confirmar 0 | Orden   | stal Billetes y Moneda Nacional | Benover   |
|   | з     | 5        |                    |                |         | lletes y Moneda Extranjera      | Heriota   |
|   | 3     | 6        | The state of state |                |         | ×                               |           |
|   | 3     | 6        | prino              | 1400           |         |                                 |           |
|   | 3     | 6        |                    |                |         |                                 |           |
|   | 3     | ö –      |                    | Aceptar        |         |                                 |           |
|   | 3     | ŏ        |                    |                | -       | es y Moneda                     |           |
|   | -     |          | Cuenta:            |                |         | 11014                           |           |
|   |       |          | Descripc           | ión:           | Billete | s y Moneda UFV                  |           |
|   |       |          |                    |                |         |                                 |           |
|   |       |          |                    |                |         |                                 |           |
|   |       |          |                    |                |         |                                 |           |
|   |       |          |                    |                |         |                                 |           |
|   |       |          |                    |                |         |                                 |           |
|   |       |          |                    |                |         |                                 |           |
|   |       |          |                    |                |         | Suardar Cancelar                |           |
|   |       |          |                    |                |         |                                 |           |
|   |       |          |                    |                |         |                                 |           |
|   |       |          |                    |                |         |                                 |           |
|   |       |          |                    |                |         |                                 |           |
|   |       |          |                    |                |         |                                 |           |
|   |       |          |                    |                |         |                                 |           |
|   |       |          |                    |                |         |                                 |           |
|   |       |          |                    |                |         |                                 |           |
|   |       |          |                    |                |         |                                 |           |
|   |       |          |                    |                |         |                                 |           |
| _ |       |          |                    |                |         |                                 |           |

*Cuenta La* primera parte de la cuenta se llenará automáticamente, *para el nivel 5,* sólo se llena el dígito de la moneda de acuerdo al anexo B; *para el nivel 6*, sólo los dos últimos dígitos deben ser llenados por el usuario, se debe llenar en forma correlativa, no acepta duplicados.

**Descripción En** este campo se ingresará el nombre de la cuenta. Al final de la cuenta se debe indicar el tipo de moneda de acuerdo al anexo B, por ejemplo, si el tipo de moneda es "Dólares Americanos" al final de la cuenta se debe colocar para el nivel 5 "Moneda Extranjera" y para el nivel 6 "M/E", ver Anexo B.

Los tres campos mostrados a continuación sólo aparecen cuando se trata de notas que tienen *cuentas tanto a largo plazo como a corto plazo*, son campos que sirven para fines de impresión, por lo que se deberá tomar en cuenta lo siguiente: Las cuentas aparecerán de acuerdo al correlativo del campo "Orden", los nombres de las cuentas serán los que aparecen en el campo Descripción Idem, por lo que tanto para Corto como para Largo Plazo debe utilizarse el mismo nombre.

*Cuenta* Si no existe ya la cuenta, en este campo no debe llenarse nada, directamente pasar al campo "Descripción Idem". Por el contrario, si ya existe se debe buscar cual es la cuenta específica. Por ejemplo, si se desea ingresar una cuenta a corto plazo y ya existe a largo plazo se debe ubicar la cuenta en el campo "Cuenta Idem".

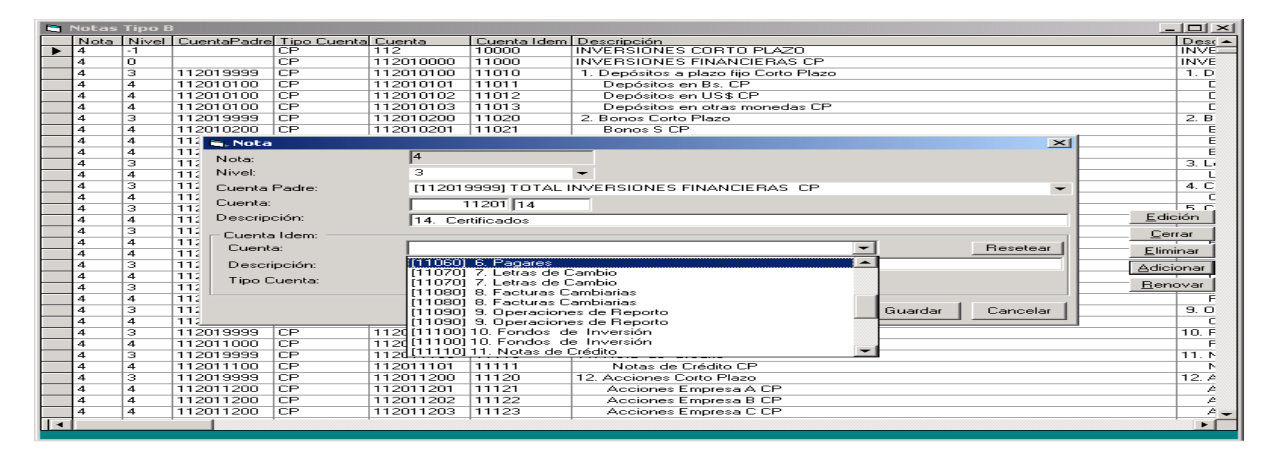

Si por error se llenó el campo "Cuenta", siendo que no corresponde a la cuenta que se está adicionando se puede resetear el campo presionando en la opción "Resetear". Una forma de darse cuenta que una cuenta existe tanto a largo plazo como a corto plazo es que al desplegar las cuentas en el campo "Cuenta" existe dos veces el mismo nombre con diferente código.

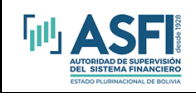

Descripción Nombre ídem para una cuenta de Largo y Corto Plazo.

#### Renovar

Esta opción sirve para actualizar la visualización de los datos.

| - | Notas | Tipo B |             |             |           |             |                                       |                |       | $\times$ |
|---|-------|--------|-------------|-------------|-----------|-------------|---------------------------------------|----------------|-------|----------|
|   | Nota  | Nivel  | CuentaPadre | Tipo Cuenta | Cuenta    | Cuenta Idem | Descripción                           |                | Der   | 5K -     |
|   | 4     | -1     |             | CP          | 112       | 10000       | INVERSIONES CORTO PLAZO               |                | TINV  | E        |
|   | 4     |        |             | CP          | 112010000 | 11000       | INVERSIONES FINANCIERAS CP            |                |       | E        |
|   | 4     | 3      | 112019999   | CP          | 112010100 | 11010       | 1. Depósitos a plazo fijo Corto Plazo |                | 1.0   | 5        |
|   | 4     | 4      | 112010100   | CP          | 112010101 | 11011       | Depósitos en Bs. CP                   |                |       | C        |
|   | 4     | 4      | 112010100   | CP          | 112010102 | 11012       | Depósitos en US\$ CP                  |                |       | C        |
|   | 4     | 4      | 112010100   | CP          | 112010103 | 11013       | Depósitos en otras monedas CP         |                |       | C        |
|   | 4     | 3      | 112019999   | CP          | 112010200 | 11020       | 2. Bonos Corto Plazo                  |                | 2. F  | 9        |
|   | 4     | 4      | 112010200   | CP          | 112010201 | 11021       | Bonos S CP                            |                |       | E        |
|   | 4     | 4      | 112010200   | CP          | 112010202 | 11023       | Bonos B CP                            |                |       | E        |
|   | 4     | 4      | 112010200   | CP          | 112010203 | 11024       | Bonos C CP                            |                |       | E.       |
|   | 4     | 3      | 112019999   | CP          | 112010300 | 11030       | 3. Letras Corto Plazo                 |                | 3. L  |          |
|   | 4     | 4      | 112010300   | CP          | 112010301 | 11031       | Letras CP                             |                |       | L.       |
|   | 4     | 3      | 112019999   | CP          | 112010400 | 11040       | 4. CDs. Corto Plazo                   |                | 4.0   |          |
|   | 4     | 4      | 112010400   | CP          | 112010401 | 11041       | CDo. CP                               |                |       | C        |
|   | 4     | 3      | 112019999   | CP          | 112010500 | 11050       | 5. CDD del BCB Corto Plazo            |                | 1 5 6 | -        |
|   | 4     | 4      | 112010500   | CP          | 112010501 | 11051       | CDD del BCB CP                        | <u>Edic</u>    | sión  |          |
|   | 4     | 3      | 112019999   | CP          | 112010600 | 11060       | 6. Pagarez Corto Plazo                | Cer            | T.mr  |          |
|   | 4     | 4      | 112010600   | CP          | 112010601 | 11061       | Pagares A CP                          |                | -     | 22       |
|   | 4     | 4      | 112010600   | CP          | 112010602 | 11062       | Pagares B CP                          | <u>E</u> liroi | inar  |          |
|   | 4     | 3      | 112019999   | CP          | 112010700 | 11070       | 7. Letras de Cambio Corto Plazo       | Adici          | onar. | a        |
|   | 4     | 4      | 112010700   | CP          | 112010701 | 11071       | Letras de Cambio CP                   |                | 1     | 82 - C   |
|   | 4     | 3      | 112019999   | CP          | 112010800 | 11080       | 8. Facturas Cambiarias Corto Plazo    | LBen           | ovar. |          |
|   | 4     | 4      | 112010800   | CP          | 112010801 | 11081       | Facturas Cambiarias CP                |                |       | E        |
|   | 4     | 3      | 112019999   | CP          | 112010900 | 11090       | 9. Operaciones de Reporto Corto Plazo |                | 9.0   |          |
|   | 4     | -4     | 112010900   | CP          | 112010901 | 11091       | Operaciones de Reporto CP             |                |       | C        |
|   | 4     | 3      | 112019999   | CP          | 112011000 | 11100       | 10. Fondos de Inversión Corto Plazo   |                | 10.   | E .      |
|   | 4     | 4      | 112011000   | CP          | 112011001 | 11101       | Fondos de Inversión CP                |                |       | F        |
|   | 4     | з      | 112019999   | CP          | 112011100 | 11110       | 11. Nota de Crédito                   |                | 11.   | P-       |
|   | 4     | 4      | 112011100   | CP          | 112011101 | 11111       | Notas de Crédito CP                   |                |       | P-       |
|   | 4     | 3      | 112019999   | CP          | 112011200 | 11120       | 12. Acciones Corto Plazo              |                | 12.   | 2        |
|   | 4     | 4      | 112011200   | CP          | 112011201 | 11121       | Acciones Empresa A CP                 |                | 1     | 20       |
|   | 4     | 4      | 112011200   | CP          | 112011202 | 11122       | Acciones Empresa B CP                 |                | 1     | ja       |
|   | 4     | 4      | 112011200   | CP          | 112011203 | 11123       | Acciones Empresa C CP                 |                | 1     | A -      |
|   |       |        |             |             |           |             |                                       |                |       |          |

### <u>Tablas</u>

Las opciones para el Mantenimiento de las Tablas, son iguales que las de Mantenimiento de las Notas.

Existen dos Tablas a las que se puede realizar su mantenimiento: Evolución de Patrimonio y Flujo Efectivo.

#### Flujo Efectivo

Se elimina o adiciona a nivel 4

| Nivel | Descripción                                                   |  |  |  |  |  |  |
|-------|---------------------------------------------------------------|--|--|--|--|--|--|
| 0     | Este nivel se usa cuando se da el caso de utilizar títulos.   |  |  |  |  |  |  |
| 2     | Es la suma de los niveles 3.                                  |  |  |  |  |  |  |
| 3     | Es la suma de los niveles 4.                                  |  |  |  |  |  |  |
| 4     | Es el nivel donde se puede modificar, eliminar y/o adicionar. |  |  |  |  |  |  |

#### Evolución del Patrimonio

| Nivel | Descripción                                                                  |  |  |  |  |  |  |
|-------|------------------------------------------------------------------------------|--|--|--|--|--|--|
| 1     | Es la suma de los niveles 2. Se puede modificar la descripción de la cuenta. |  |  |  |  |  |  |
| 2     | Es la suma de los niveles 3. Se puede modificar la descripción de la cuenta. |  |  |  |  |  |  |
| 3     | Es nivel donde se puede modificar, eliminar y/o adicionar                    |  |  |  |  |  |  |

Para cada nuevo período es necesario modificar la tabla "Evolución de Patrimonio", se deberá recorrer un periodo y en el último poner el periodo que corresponda. Por ejemplo, para el periodo Junio los saldos eran diciembre, marzo y junio, si se desea presentar septiembre, se recorrerá a marzo, junio y septiembre.

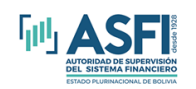

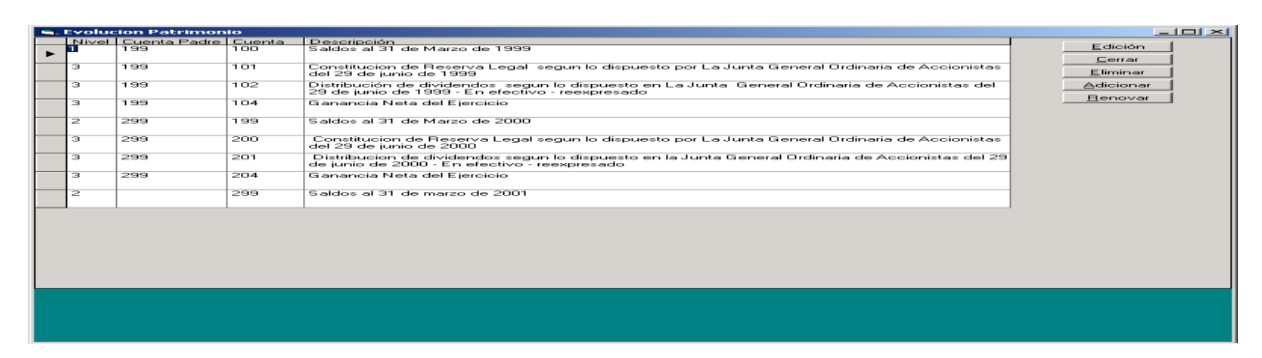

En la tabla "Evolución Patrimonio" no se puede eliminar a nivel 1 ni 2 por lo que para la actualización de los saldos para nuevas fechas se debe entrar a la opción "Edición" y actualizar la fecha.

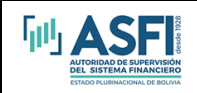

#### CARGAR INFORMACION

Esta opción permite al usuario cargar la información financiera, asimismo, permite ingresar un nuevo periodo, dónde se especifica la fecha y el tipo de cambio, con estos datos el sistema traslada los montos reexpresados del saldo actual al saldo anterior y pone en cero los montos del saldo actual.

| 🕒 Emisores               |                                                                            |                               |                | _ 7 🗙 |
|--------------------------|----------------------------------------------------------------------------|-------------------------------|----------------|-------|
|                          |                                                                            |                               |                |       |
|                          |                                                                            |                               |                |       |
|                          |                                                                            |                               |                |       |
|                          |                                                                            |                               |                |       |
|                          |                                                                            |                               |                |       |
|                          | Mantenir                                                                   | niento                        |                |       |
|                          | <u>C</u> argar Info                                                        | rmación                       |                |       |
|                          | <u>⊻alidar Info</u>                                                        | ormación                      |                |       |
|                          | SUE Emisorer                                                               |                               |                |       |
|                          | Desea registrar inf                                                        | ormación de un nuevo periodo? |                |       |
|                          | si si                                                                      | No Cancelar                   |                |       |
|                          | Salir del S                                                                | Sistema                       |                |       |
|                          |                                                                            |                               | Versión: 1.0.6 |       |
|                          |                                                                            |                               |                |       |
|                          |                                                                            |                               |                |       |
|                          |                                                                            |                               |                |       |
|                          |                                                                            |                               |                |       |
|                          |                                                                            |                               |                |       |
|                          |                                                                            |                               |                |       |
|                          |                                                                            |                               |                |       |
| F                        |                                                                            |                               |                |       |
| 🛋 Datos Información      |                                                                            |                               |                |       |
| Fecha Actual             | 2002-03-31                                                                 |                               |                |       |
| Tipo de Cambio Actual    | 7.03                                                                       |                               |                |       |
| Fecha Anterior           | 2001-12-31                                                                 |                               |                |       |
| Tipo de Cambio Anterior  | 6.83                                                                       |                               |                |       |
| - Reexpresión            |                                                                            |                               |                |       |
| Toda la vai              | riación del Patrimonio se suma al Ajuste                                   |                               |                |       |
| Global del f             | Patrimonio                                                                 |                               |                |       |
| C Método 2 Todas las o   | cuentas del Patrimonio con excepción<br>ta de los Besultados Acumulados se |                               |                |       |
| suman al A<br>Besultados | juste Global del Patrimonio, la cuenta de                                  |                               |                |       |
| directa.                 | Acumulados se reexpresa en roma                                            |                               |                |       |
|                          |                                                                            |                               |                |       |
|                          |                                                                            |                               |                |       |
|                          | Aceptar                                                                    |                               |                |       |
|                          |                                                                            |                               |                |       |
|                          |                                                                            |                               |                |       |
|                          |                                                                            |                               |                |       |
|                          |                                                                            |                               |                |       |
|                          |                                                                            |                               |                |       |
|                          |                                                                            |                               |                |       |
|                          |                                                                            |                               |                |       |
|                          |                                                                            |                               |                |       |
|                          |                                                                            |                               |                |       |
|                          |                                                                            |                               |                |       |

Cuando se ingresa un nuevo periodo, la Fecha y el Tipo de Cambio actual pasan a Fecha y Tipo de Cambio Anterior y se debe ingresar la fecha y el tipo de cambio Actual, luego se debe elegir el Método de Reexpresión de Saldos, dónde el Método 1 consiste en sumar toda la variación del Patrimonio al Ajuste Global del Patrimonio; y el Método 2 consiste en sumar todas las cuentas del Patrimonio con excepción de la cuenta de los Resultados Acumulados al Ajuste Global del Patrimonio, la cuenta de Resultados Acumulados se reexpresa en forma directa.

Luego de elegir uno de los dos métodos presionar la opción "Aceptar".

Es importante tomar en cuenta que, en ingresar nuevo periodo, sólo se debe presionar "Si" una sola vez por período, donde se introducirá la fecha y el tipo de cambio. Para cargar información del mismo periodo se debe presionar "No".

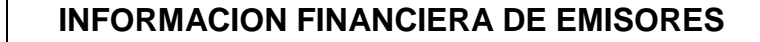

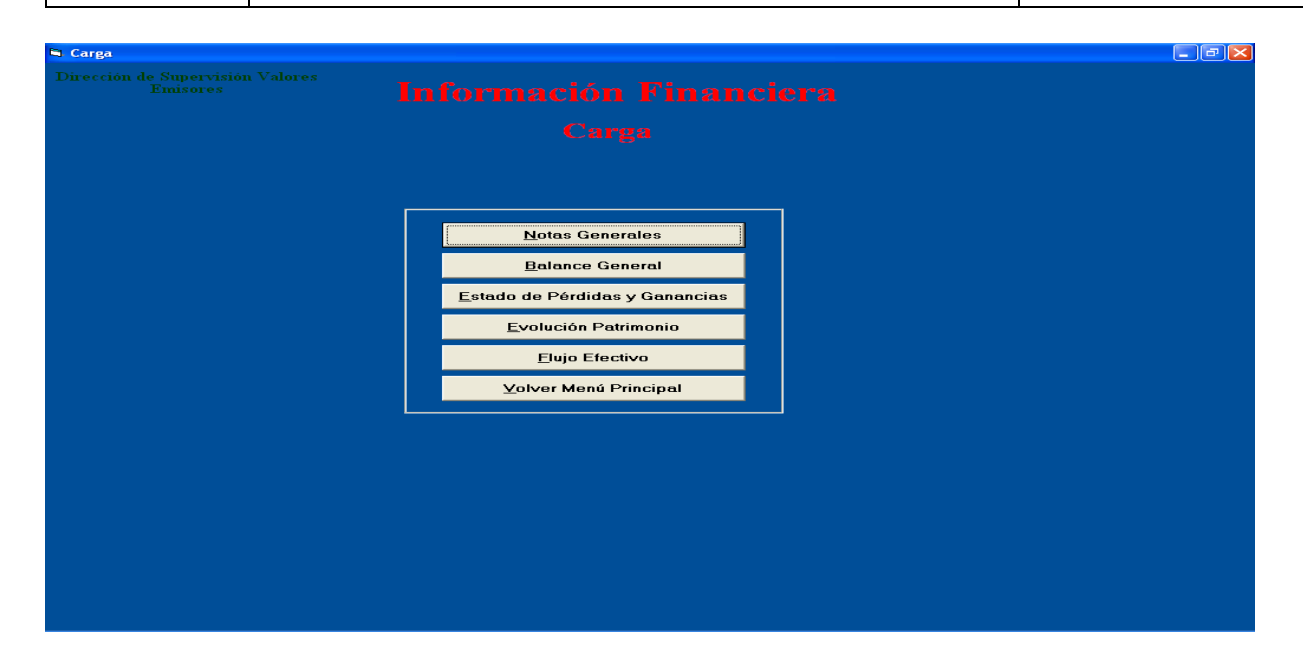

#### **Notas Generales**

նլկ

Como se mencionó anteriormente, existen tres notas (1, 2 y 33) que no dependen de los estados financieros, para introducir la información de éstas se debe utilizar la opción "Notas Generales".

La información de los Estados Financieros (Balance General y Estado de Resultados) está relacionada con las notas, para introducir información se debe digitar una de las notas. Para las cuentas que no tengan notas el llenado se lo debe realizar a través de la opción "Cuentas Sin Notas".

#### **Balance General**

| <b>1</b> | Balance General                                    |      |                    |                      |                     |
|----------|----------------------------------------------------|------|--------------------|----------------------|---------------------|
|          |                                                    |      | 2001-09-30         | 2001-09-30           |                     |
|          | Cuenta                                             | Nota | Saldo Actual (Bs.) | Saldo Anterior (Bs.) | <u> </u>            |
|          | ACTIVO                                             |      |                    |                      |                     |
|          | ACTIVO CORRIENTE                                   |      |                    |                      | Nota                |
|          | Disponibilidades                                   | 3    | 0.00               | 1.00                 |                     |
|          | Inversiones a Corto Plazo                          | 4    | 0.00               | 0.00                 |                     |
|          | Cuentas por Cobrar a Corto Plazo                   | 6    | 0.00               | 0.00                 | Cuentas Sin Notas   |
|          | Anticipo a Proveedores                             |      | 0.00               | 0.00                 |                     |
|          | Inventarios                                        | 7    | 0.00               | 0.00                 |                     |
|          | Gastos Pagados por Adelantado                      | 6    | 0.00               | 0.00                 | Actualizar Balance  |
|          | Otros Activos Corto Plazo                          | 9    | 0.00               | 0.00                 | Hotadiizar Baidrico |
|          | TOTAL ACTIVO CORRIENTE                             |      | 0.00               | 0.00                 |                     |
|          | ACTIVO NO CORRIENTE                                |      |                    |                      |                     |
|          | Inversiones a Largo Plazo                          | 4    | 0.00               | 0.00                 |                     |
|          | Inversiones en Emp. Relacionadas y/o Vinculadas    | 5    | 0.00               | 0.00                 |                     |
|          | Cuentas por Cobrar a Largo Plazo                   | 6    | 0.00               | 0.00                 |                     |
|          | Activo Fijo Neto                                   | 10   | 0.00               | 0.00                 |                     |
|          | Bienes Arrendados                                  | 11   | 0.00               | 0.00                 |                     |
|          | Activos Intangibles                                | 12   | 0.00               | 0.00                 |                     |
|          | Cargos Diferidos                                   | 13   | 0.00               | 0.00                 |                     |
|          | Otros Activos Largo Plazo                          | 9    | 0.00               | 0.00                 |                     |
|          | TOTAL ACTIVO NO CORRIENTE                          |      | 0.00               | 0.00                 |                     |
|          | TOTAL ACTIVO                                       |      | 0.00               | 0.00                 |                     |
|          | PASIVO                                             |      |                    |                      |                     |
|          | PASIVO CORRIENTE                                   |      |                    |                      |                     |
|          | Deudas Comerciales Corto Plazo                     | 14   | 0.00               | 0.00                 |                     |
|          | Deudas Bancarias y Financieras de Corto Plazo      | 15   | 0.00               | 0.00                 |                     |
|          | Deudas por Emisión de Valores Corto Plazo          | 16   | 0.00               | 0.00                 |                     |
|          | Deudas por pagar con Emp. Rel. y/o Vinculadas a CP | 17   | 0.00               | 0.00                 |                     |
|          | Otras Cuentas por Pagar Corto Plazo                | 18   | 0.00               | 0.00                 |                     |
|          | Ingresos Percibidos por Adelantado Corto Plazo     | 19   | 0.00               | 0.00                 |                     |
|          | Anticipos Recibidos                                |      | 0.00               | 0.00                 |                     |
|          | Otros Pasivos a Corto Plazo                        | 20   | i 0.00             | 0.00                 |                     |
|          | TOTAL PASIVO CORRIENTE                             |      | 0.00               | 0.00                 |                     |
|          | PASIVO NO CORRIENTE                                |      |                    |                      | -                   |
|          | 1                                                  |      |                    |                      |                     |

Se debe indicar una de las notas, por ejemplo, introducir la nota 3.

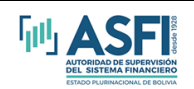

PROCEDIMIENTO

| 🐂 Balance General      |                                 |      |                    |                      |                    |
|------------------------|---------------------------------|------|--------------------|----------------------|--------------------|
|                        |                                 |      | 2001-09-30         | 2001-09-30           |                    |
| Cuenta                 |                                 | Nota | Saldo Actual (Bs.) | Saldo Anterior (Bs.) | *                  |
| ► ACTIVO               |                                 |      |                    |                      |                    |
| ACTIVO CORRIENTE       |                                 |      |                    |                      | Nota               |
| Disponibilidades       |                                 | 3    | 0.00               | 1.00                 |                    |
| Inversiones a Corto Pl | 920                             | 4    | 0.00               | 0.00                 |                    |
| Cuentas por Cobrar a   | Corto Plazo                     | 6    | 0.00               | 0.00                 | Cuentas Sin Notas  |
| Anticipo a Proveedore  | 8                               |      | 0.00               | 0.00                 | Coornae Chinterae  |
| Inventarios            |                                 |      |                    | 0.00                 |                    |
| Gastos Pagados por A   | delantado SIF_Emisores          |      |                    | 0.00                 | Actualizar Balance |
| Otros Activos Corto Pl | azo Introduzca Nota             |      | Г                  | 0.00                 |                    |
| TOTAL ACTIVO CORF      | IENTE                           |      | L                  | Aceptar 0.00         |                    |
| ACTIVO NO CORRIEN      | TE                              |      |                    | Cancelar             |                    |
| Inversiones a Largo Pi | azo                             |      | _                  | 0.00                 |                    |
| Inversiones en Emp. F  | elacionadas y/c                 |      |                    | 0.00                 |                    |
| Cuentas por Cobrar a   | Largo Plazo                     |      |                    | 0.00                 |                    |
| Activo Fijo Neto       | 1.91                            |      |                    | 0.00                 |                    |
| Bienes Arrendados      |                                 |      | 0.00               | 0.00                 |                    |
| Activos Intangibles    |                                 | 12   | 0.00               | 0.00                 |                    |
| Cargos Diferidos       |                                 | 13   | 0.00               | 0.00                 |                    |
| Otros Activos Largo P  | azo                             | 9    | 0.00               | 0.00                 |                    |
| TOTAL ACTIVO NO C      | DRRIENTE                        |      | 0.00               | 0.00                 |                    |
| TOTAL ACTIVO           |                                 |      | 0.00               | 0.00                 |                    |
| PASIVO                 |                                 |      |                    |                      |                    |
| PASIVO CORRIENTE       |                                 |      |                    |                      |                    |
| Deudas Comerciales     | Corto Plazo                     | 14   | 0.00               | 0.00                 |                    |
| Deudas Bancarias y     | Financieras de Corto Plazo      | 15   | 0.00               | 0.00                 |                    |
| Deudas por Emisión     | de Valores: Corto Plazo         | 16   | 0.00               | 0.00                 |                    |
| Deudas por pagar oc    | n Emp. Rel. y/o Vinculadas a CP | 17   | 0.00               | 0.00                 |                    |
| Otras Cuentas por Pa   | gar Corto Plazo                 | 18   | 0.00               | 0.00                 |                    |
| Ingresos Percibidos p  | or Adelantado Corto Plazo       | 19   | 0.00               | 0.00                 |                    |
| Anticipos Recibidos    |                                 |      | 0.00               | 0.00                 |                    |
| Otros Pasivos a Corte  | ) Plazo                         | 20   | 0.00               | 0.00                 |                    |
| TOTAL PASIVO COR       | RIENTE                          |      | 0.00               | 0.00                 |                    |
| PASIVO NO CORRIEN      | TE                              |      |                    |                      | -                  |
| •                      |                                 |      |                    |                      |                    |

A continuación, se desplegará las cuentas correspondientes a la nota 3.

| ы. | Notas | Tipo B                            |                    |                      | _ 🗆 🗡       |
|----|-------|-----------------------------------|--------------------|----------------------|-------------|
|    | Nota  | Cuenta                            | Saldo Actual (Bs.) | Saldo Anterior (Bs.) |             |
|    | 3     | DISPONIBILIDADES                  |                    |                      |             |
|    | 3     | MONEDA NACIONAL                   |                    |                      |             |
|    | 3     | Efectivo M/N                      | 0.00               | 0.00                 | E           |
|    | 3     | Bancos M/N                        | 0.00               | 0.00                 | Explication |
|    | 3     | Fondo Fijo de Caja Chica M/N      | 0.00               | 1,728,723.10         |             |
|    | 3     | Disponibilidades Restringidas M/N | 0.00               | 0.00                 | Grabar      |
|    | 3     | Banco Nacional de Bolivia S.A.    | 0.00               | 0.00                 |             |
|    | 3     | TOTAL MONEDA NACIONAL             | 0.00               | 1,728,723.10         |             |
|    | 3     | MONEDA EXTRANJERA                 |                    |                      |             |
|    | 3     | Efectivo M/E                      | 0.00               | 1.00                 |             |
|    | 3     | Bancos M/E                        | 0.00               | 0.00                 |             |
|    | 3     | Fondo Fijo de Caja Chica M/E      | 0.00               | 0.00                 |             |
|    | 3     | TOTAL MONEDA EXTRANJERA           | 0.00               | 1.00                 |             |
|    | 3     | TOTAL DISPONIBILIDADES            | 0.00               | 1,728,724.10         |             |
|    |       |                                   |                    |                      |             |

Se debe proceder al llenado de los saldos (introducir el dato, presionar "enter" en el teclado e ir a la siguiente celda con las flechas).

Adicionalmente, se puede ingresar una explicación a la nota.

| Nota | Cuenta           |                                  | Saldo Actual (Bs.) | Saldo Anterior (Bs.) |              |
|------|------------------|----------------------------------|--------------------|----------------------|--------------|
| 3    | DISPUNIBILIDAD   | ES                               |                    |                      |              |
| 3    | MONEDA NACIO     | VAL                              |                    |                      |              |
| 3    | Efectivo M/N     |                                  | 0.00               | 0.00                 | Explicacion  |
| 3    | Bancos M/N       |                                  | 0.00               | 0.00                 | Enpliedolori |
| 3    | Fondo Fijo de Ca | aja Chica M/N                    | 0.00               | 1,728,723.10         |              |
| 3    | Disponibilidades | Restringidas M/N                 | 0.00               | 0.00                 | Grabar       |
| 3    | Banco Naciona    | de Bolivia S.A.                  | 0.00               | 0.00                 |              |
| 3    | TOTAL MONEDA     | NACIONAL                         | 0.00               | 1,728,723.10         |              |
| 3    | MUNEDAEXT        | . Explicación                    |                    |                      |              |
| 3    | Efectivo M/E     |                                  |                    | 1.00                 |              |
| 3    | Bancos M/E       | Introduzca explicación a la nota |                    | 0.00                 |              |
| 3    | Fondo Fijo de    |                                  |                    | 0.00                 |              |
| 3    | TOTAL MONEL      | 1                                |                    | 1.00                 |              |
| 3    | TOTAL DISPO      | Las disponibilidades             | <u></u>            | ,728,724.10          |              |
|      |                  |                                  | City               | alban l              |              |
|      |                  |                                  |                    |                      |              |
|      |                  |                                  |                    |                      |              |
|      |                  |                                  |                    |                      |              |
|      |                  |                                  |                    |                      |              |
|      |                  |                                  |                    |                      |              |
|      |                  |                                  |                    |                      |              |
|      |                  |                                  | -                  |                      |              |
|      |                  |                                  |                    |                      |              |
|      |                  |                                  |                    |                      |              |
|      |                  |                                  |                    |                      |              |
|      |                  |                                  |                    |                      |              |
|      |                  |                                  |                    |                      |              |
|      |                  |                                  |                    |                      |              |
|      |                  |                                  |                    |                      |              |
|      |                  |                                  |                    |                      |              |
|      |                  |                                  |                    |                      |              |
|      |                  |                                  |                    |                      |              |
|      |                  |                                  |                    |                      |              |
|      |                  |                                  |                    |                      |              |
|      |                  |                                  |                    |                      |              |
|      |                  |                                  |                    |                      |              |
|      |                  |                                  |                    |                      |              |

Para salir de la explicación presionar "Grabar" y luego en el icono superior presionar "X". Una vez introducida toda la información, presionar "Grabar" y aparecerá una opción para ver el monto total, dicho monto automáticamente se grabará donde le corresponde en el Balance General.

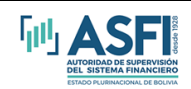

| otas | Tipo B                            |                    |                      | _ [ [ ] × ] |
|------|-----------------------------------|--------------------|----------------------|-------------|
| Nota | Cuenta                            | Saldo Actual (Bs.) | Saldo Apterior (Bs.) |             |
| 3    | DISPONIBILIDADES                  | Balab Actual [Ba.] | Saldo Antenor (Da.)  |             |
| 3    | MONEDA NACIONAL                   |                    |                      |             |
| 3    | Efectivo M/N                      | 0.00               | 0.00                 |             |
| 3    | Bancos M/N                        | 0.00               | 0.00                 | Explicacion |
| 3    | Fondo Fijo de Caja Chica M/N      | 0.00               | 1,728,723.10         |             |
| 3    | Disponibilidades Restringidas M/N | 0.00               | 0.00                 | Grabar      |
| 3    | Banco Nacional de Bolivia S.A.    | 0.00               | 0.00                 |             |
| 3    | TOTAL MONEDA NACIONAL             | 0.00               | 1,728,723.10         |             |
| 3    | MONEDA EXT                        |                    |                      |             |
| 3    | Efectivo M/E                      | 0.00               | 1.00                 |             |
| 3    | Bancos M/E                        | 0.00               | 0.00                 |             |
| 3    | Fondo Fijo de                     | 0.00               | 0.00                 |             |
| 3    | TOTAL MONEI                       | 0.00               | 1.00                 |             |
| 3    | TOTAL DISPO                       | 0.00               | 1,728,724.10         |             |
|      | SIF_Emisores                      |                    |                      |             |

Si en el momento de grabar le aparece el siguiente mensaje:

| Notas | Тіро В                                         |                             |                    |                      |             |
|-------|------------------------------------------------|-----------------------------|--------------------|----------------------|-------------|
| Nota  | Cuenta                                         |                             | Saldo Actual (Bs.) | Saldo Anterior (Bs.) |             |
| 3     | DISPONIBILIDADES                               |                             |                    |                      |             |
| 3     | Billetes y Bancos                              |                             |                    |                      |             |
| 3     | Billetes y Bancos Moneda Nacional              |                             |                    |                      | Explicacion |
| 3     | Efectivo M/N                                   |                             |                    | 0.00                 |             |
| 3     | Bancos M/N                                     |                             | 5,136.31           | 16,450.35            | Grabar      |
| 3     | Fondo Fijo de Caja Chica M/N                   |                             | 0.00               | 0.00                 | uiabai      |
| 3     | Total Billetes y Bancos Moneda Nacional        |                             | 5,136.31           | 16,450.35            |             |
| 3     | Billetes y Bancos Moneda Extranjera            |                             |                    |                      |             |
| 3     | Efectivo M/E                                   |                             | 0.00               | 0.00                 |             |
| 3     | Bancos M/E                                     |                             | 57,530.15          | 402,773.59           |             |
| 3     | Total Billetes y Bancos Extranjera             |                             | 57,530.15          | 402,773.59           |             |
| 3     | Billetes y Bancos con Mantenimiento de Valor   |                             |                    |                      |             |
| 3     | Total Billetes y Bancos con Mantenimiento de V |                             | 0.00               | 0.00                 |             |
| 3     | Total Billetes y Bancos                        |                             | 62,666.46          | 419,223.94           |             |
| 3     | TOTAL DISPONIBILIDADES Existe una              | cuenta de nivel 6 sin saldo | 62,666.46          | 419,223.94           |             |
|       |                                                | Aceptar                     |                    |                      |             |

Se debe a que existe alguna(s) cuenta(s) analítica de nivel 6 que no tiene saldo, si el saldo es cero se debe poner cero, si es una cuenta que no se utiliza se debe ir a mantenimiento y eliminarla. Y si aparece el siguiente mensaje:

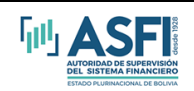

| Notas | Tipo B                                         |              |    |                    |                      | - 🗆 ×        |
|-------|------------------------------------------------|--------------|----|--------------------|----------------------|--------------|
| Nota  | Cuenta                                         |              |    | Saldo Actual (Bs.) | Saldo Anterior (Bs.) |              |
| з     | DISPONIBILIDADES                               |              |    |                    |                      |              |
| з     | Billetes y Bancos                              |              |    |                    |                      |              |
| з     | Billetes y Bancos Moneda Nacional              |              |    |                    |                      | Explicacion  |
| з     | Efectivo M/N                                   |              |    | 0.00               | 0.00                 | Enpliedolori |
| з     | Bancos M/N                                     |              |    | 5,136.31           | 16,450.35            | Curber       |
| 3     | Fondo Fijo de Caja Chica M/N                   |              |    | 0.00               | 0.00                 | Grabar       |
| з     | Total Billetes y Bancos Moneda Nacional        |              |    | 5,136.31           | 16,450.35            |              |
| з     | Billetes y Bancos Moneda Extranjera            |              |    |                    |                      |              |
| з     | Efectivo M/E                                   |              |    | 0.00               | 0.00                 |              |
| з     | Bancos M/E                                     |              |    | 57,530.15          | 402,773.59           |              |
| 3     | Total Billetes y Bancos Extranjera             |              |    | 57,530.15          | 402,773.59           |              |
| з     | Billetes y Bancos con Mantenimiento de ∀alor   |              |    |                    |                      |              |
| з     | Total Billetes y Bancos con Mantenimiento de V | 'alor        |    | 0.00               | 0.00                 |              |
| 3     | Total Billetes y Bancos                        | SIF Emisores | ×I | 62,666.46          | 419,223.94           |              |
| з     | TOTAL DISPONIBILIDADES                         |              |    | 62,666.46          | 419,223.94           |              |
|       |                                                | Aceptar      |    |                    |                      |              |
|       |                                                |              |    |                    |                      |              |
|       |                                                |              |    |                    |                      |              |

Se debe a que existe alguna(s) cuenta(s) de nivel 5 o de grupo moneda que no tiene cuentas a nivel 6, si ese nivel de moneda no se utiliza ir a mantenimiento y eliminar el grupo, de lo contrario adicionar las cuentas correspondientes.

Una vez llenado todo el Balance General o en cualquier momento se puede presionar la opción "Actualizar Balance" y éste hará, automáticamente, la suma de todos los saldos.

#### Estado de Resultados

El llenado de información funciona exactamente igual al del Balance General. Con excepción de la nota 33 que debe ser llenada a través de la opción "Cuentas Sin Notas"

| <br>Estado de Resultados                             |      |                   |                     |                     |
|------------------------------------------------------|------|-------------------|---------------------|---------------------|
|                                                      |      | 2001-09-30        | 2001-09-30          |                     |
| Cuenta                                               | Nota | SaldoActual (Bs.) | SaldoAnterior (Bs.) | 1                   |
| INGRESOS OPERACIONALES                               |      |                   |                     | Nota                |
| Ingresos por ventas y servicios                      | 26   | 0.00              | 0.00                |                     |
| Costo de venta y servicios                           | 27   | 0.00              | 0.00                | Company Circ Markel |
| RESULTADO BRUTO                                      |      | 0.00              | 0.00                | Cuentas Sin Nota    |
| EGRESOS OPERACIONALES                                |      |                   |                     |                     |
| Gastos Administrativos                               | 28   | 0.00              | 0.00                | Actualizar          |
| Gastos de Comercialización                           | 29   | 0.00              | 0.00                |                     |
| RESULTADO OPERATIVO                                  |      | 0.00              | 0.00                |                     |
| INGRESOS NO OPERACIONALES                            |      |                   |                     |                     |
| <br>Rendimiento por Inversiones                      |      | 0.00              | 0.00                |                     |
| Otros Ingresos                                       | 30   | 0.00              | 0.00                |                     |
| EGRESOS NO OPERACIONALES                             |      |                   |                     |                     |
| Ajuste por inflación y tenencia de bienes            | 31   | 0.00              | 0.00                |                     |
| Otros Egresos                                        | 32   | 0.00              | 0.00                |                     |
| RESULTADO NO OPERACIONAL                             |      | 0.00              | 0.00                |                     |
| RESULTADO NETO DESPUES DE NO OPERACIONAL             |      | 0.00              | 0.00                |                     |
| <br>Ingresos (Gastos) de Gestiones Anteriores        |      | 0.00              | 0.00                |                     |
| Ingresos (Gastos) Extraordinarios                    |      | 0.00              | 0.00                |                     |
| RESULT. DE OPERACIÓN NETO ANTES DE GASTOS FINANCIERI |      | 0.00              | 0.00                |                     |
| Gastos Financieros                                   |      | 0.00              | 0.00                |                     |
| RESULTADO ANTES DEL IMPUESTO A LAS UTILIDADES        |      | 0.00              | 0.00                |                     |
| Impuesto a las Utilidades de las Empresas            | 33   | 0.00              | 0.00                |                     |
| <br>RESULTADO NETO DE LA GESTION                     |      | 0.00              | 0.00                |                     |
|                                                      |      |                   |                     |                     |
|                                                      |      |                   |                     |                     |
|                                                      |      |                   |                     |                     |
|                                                      |      |                   |                     |                     |
|                                                      |      |                   |                     |                     |
|                                                      |      |                   |                     |                     |
|                                                      |      |                   |                     |                     |
|                                                      |      |                   |                     |                     |
|                                                      |      |                   |                     |                     |
|                                                      |      |                   |                     |                     |
|                                                      |      |                   |                     |                     |

#### **Evolución Patrimonio**

Inicialmente, se debe indicar qué tipo de empresa es, seleccionando una de las dos opciones.

Es importante que tome en cuenta que, si la empresa es Sociedad Anónima, no presiona la opción "Otras Sociedades" debido a que el contenido de los campos: "Acciones", "Capital Ordinarias" y "Capital Preferidas" se borrará y deberá ingresar de nuevo.

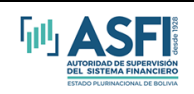

🐃 Evolución Patrimonio Empresas S.A. <u>- D ×</u> Aportes Capitalizar 0 0.00 Acciones Capital Ordinarias Capital Preferidas Total Capital 0 0.00 0.00 Descripción Saldos al 31 de Marzo de 1999 0.00 Grabar • h Constituciónn de Reserva Legal según lo dispuesto por La Junta General Ordinaria de Accionistas del 29 de junio de 1999 0.00 0.00 0.00 0.00 n Distribución de dividendos según lo dispuesto en La Junta General Ordinaria de Accionistas 0.00 0.00 0.00 0.00 0 del 29 de junio de 1999 - En efectivo reexpresado Ganancia Neta del Ejercicio 0.00 0 0.00 0.00 0.00 Saldos al 31 de Marzo de 2000 0.00 0.00 0.00 0.00 Constitución de Reserva Legal según lo 0 0.00 0.00 dispuesto por La Junta General Ordinaria de Accionistas del 29 de junio de 2000 0.00 0.00 0.00 0.00 Distribución de dividendos según lo dispuesto 0 en la Junta General Ordinaria de Accionistas del 29 de junio de 2000 - En efectivo reexpresado Ganancia Neta del Ejercicio 0.00 0.00 0.00 0.00 0 .

Una vez introducida toda la información "Grabar" y salir presionando "X" en el icono superior. **Flujo Efectivo** 

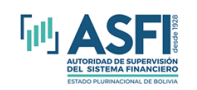

|   | Flujo Efectivo                                                                                           |                    |                      |          |
|---|----------------------------------------------------------------------------------------------------|--------------------|----------------------|----------|
|   |                                                                                                    | 2001-09-30         | 2001-09-30           |          |
|   | Cuenta                                                                                                   | Saldo Actual (Bs.) | Saldo Anterior (Bs.) |          |
|   | FLUJO DE EFECTIVO DE ACTIVIDADES OPERATIVAS                                                              |                    |                      | Grabar 🗌 |
|   | Resultado neto de la Gestión                                                                             | 0.00               | 0.00                 |          |
|   | Ajust, para conciliar el Result. Neto, al efect, provisto por las oper., que no represent. Flujo de Efec |                    |                      |          |
|   | Depreciaciones de activos fijos                                                                          | 0.00               | 0.00                 |          |
|   | Previsión para indemnizaciones neta de pagos                                                             | 0.00               | 0.00                 |          |
|   | Previsión Deudas Incobrales                                                                              | 0.00               | 0.00                 |          |
|   | Previsión para obsolescencia de Inventarios                                                              | 0.00               | 0.00                 |          |
|   | Provision para indeminizaciones                                                                          | 0.00               | 0.00                 |          |
|   | Valor Residual de bajas de activo fijo                                                                   | 0.00               | 0.00                 |          |
|   | Ajuste por Inflacion                                                                                     | 0.00               | 0.00                 |          |
|   | RESULTADO NETO DE LA GESTIÓN AJUSTADO                                                                    | 0.00               | 0.00                 |          |
|   | CAMBIOS EN ACTIVOS Y PASIVOS OPERATIVOS                                                                  |                    |                      |          |
|   | Disminuciones (Incrementos) en Cuentas por Cobrar                                                        | 0.00               | 0.00                 |          |
|   | Disminuciones (Incrementos) en Anticipo a Proveedores                                                    | 0.00               | 0.00                 |          |
|   | Disminuciones (Incrementos) en Inventarios                                                               | 0.00               | 0.00                 |          |
|   | Disminuciones (Incrementos) en Impuestos a Recuperar                                                     | 0.00               | 0.00                 |          |
|   | Disminuciones (Incrementos) en Otros Activos                                                             | 0.00               | 0.00                 |          |
|   | Disminuciones (Incrementos) en Deudas Comerciales                                                        | 0.00               | 0.00                 |          |
|   | Disminuciones (Incrementos) en Deudas por Cargas Fiscales, Sociales y otras cuentas por pagar            | 0.00               | 0.00                 |          |
|   | TOTAL DE FLUJOS ORIG. POR CAMBIOS EN ACTIVOS Y PASIVOS OPERATIVOS                                        | 0.00               | 0.00                 |          |
|   | TOTAL FLUJO DE EFECTIVO DE ACTIVIDADES OPERATIVAS                                                        | 0.00               | 0.00                 |          |
|   | FLUJO DE EFECTIVO DE ACTIVIDADES DE INVERSION                                                            |                    |                      |          |
|   | Compra e Incorporacion de Activos Fijos                                                                  | 0.00               | 0.00                 |          |
|   | Bajas de Activos Fijos e Inversiones                                                                     | 0.00               | 0.00                 |          |
|   | TOTAL FLUJO DE EFECTIVO DE ACTIVIDADES DE INVERSION                                                      | 0.00               | 0.00                 |          |
|   | FLUJO DE ACTIVIDADES DE FINANCIACION                                                                     |                    |                      |          |
|   | Disminucion en cuentas con empresas relacionadas                                                         | 0.00               | 0.00                 |          |
|   | Disminucion en deudas bancarias                                                                          | 0.00               | 0.00                 |          |
|   | Disminucion (Incremento) en deudas financieras                                                           | 0.00               | 0.00                 |          |
|   | Pago de Dividendos                                                                                       | 0.00               | 0.00                 |          |
|   | TOTAL FLUJO EFECTIVO DE ACTIVIDADES DE FINANCIACION                                                      | 0.00               | 0.00                 |          |
|   | TOTAL FLUJO DE EFECTIVO DE LA GESTIÓN                                                                    | 0.00               | 0.00                 |          |
| _ |                                                                                                    | 0.00               | 0.00                 | <b>`</b> |
|   |                                                                                                    |                    |                      |          |

En la tabla "Flujo Efectivo" se debe introducir los montos totales de cada cuenta. Una vez finalizado "Grabar" y salir presionando "X" en el icono superior.

#### TRANSFERIR (BBV)

Esta opción permite generar los archivos ASCII's, de acuerdo al formato solicitado, para ser enviados a la Bolsa Boliviana de Valores.

| 🖼 Emisores                                   |                       |
|----------------------------------------------|-----------------------|
| Dirección de Supervisión Valores<br>Emisores |                       |
| Γ                                            | Seleccionar dirección |
|                                              | ASPI                  |
|                                              | uón: 1.0.6            |
|                                              |                       |
|                                              |                       |

Se debe especificar la dirección donde se bajarán los archivos, puede ser en la raíz del disco, en un disquete o en una carpeta específica.

#### **IMPRIMIR REPORTES**

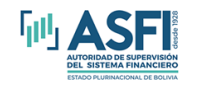

| 🖷, Datos Reporte |                                 | <u>_0×</u> |
|------------------|---------------------------------|------------|
|                  |                                 |            |
|                  | DEPODIE DE ESTADOS ENANCIEDOS   |            |
|                  | REPORTE DE ESTADOS FINANCIEROS  |            |
|                  |                                 |            |
|                  |                                 |            |
|                  |                                 |            |
|                  | Balance General                 |            |
|                  | Estado de Perdidas y Ganaricias |            |
|                  | Estado de Flujo Efectivo        |            |
|                  | Notas a los Estados Financieros |            |
|                  | Todos los Reportes              |            |
|                  |                                 |            |
|                  |                                 |            |
|                  |                                 |            |
|                  |                                 |            |
|                  |                                 |            |
|                  |                                 |            |
|                  |                                 |            |

Permite visualizar e imprimir los reportes generados para los estados financieros incluyendo el detalle de las notas, la Evolución del Patrimonio y el Flujo Efectivo.

Para la impresión, primero se debe presionar el setup de la impresora, posteriormente, se habilita la impresora que se debe presionar para indicar las hojas y/o el número de copias que se desea imprimir.

| <u> </u>                                       |                     |                            |                               |
|------------------------------------------------|---------------------|----------------------------|-------------------------------|
| 🗙 🕪 🖌 🛛 1 of 1 🕨 🗦 🖉 🛃 🍜 🐔 🖉 🛃                 | 75% 💌               | Total:55 100%              | 55 of 55                      |
|                                                | DLAS MAR S A        |                            |                               |
|                                                |                     |                            |                               |
|                                                | BALANCE GENE        | KAL                        |                               |
|                                                | Expresado en Bolint | inos I                     | ino de cambio actual: 6.49    |
|                                                | Al 31de Mans        | o da 2001 1                | tipo de cambio anterior: 6.45 |
|                                                | 5000                | <u>31 do Merzo do 2001</u> | 31 de Merzo de 2001           |
| ACTIVO                                         |                     |                            |                               |
| ACTIVO CO RELETTE                              |                     |                            |                               |
| Disponibilidadas                               | 3                   | 00.0                       | 00.0                          |
| Impusionar a Corto Plano                       | +                   | 00.0                       | 00.0                          |
| Cuantas por Cobrar a Corto Plazo               | 6                   | 00.0                       | 00.0                          |
| Anticipo a Pro mado nas                        |                     | 00.0                       | 00.0                          |
| Inava internio e                               | 7                   | 0.0                        | 0.0                           |
| Gastos Pagados por Adalantado                  | 8                   | 0.0                        | 0.0                           |
| Otros Astinos Corto Plazo                      | 9                   | 00.0                       | 00.0                          |
| TOTAL ACTIVO CORDENTE                          |                     | 0.00                       | 0.00                          |
| ACTIVO SO CO RELETE                            |                     |                            |                               |
| Inversiones a Large Plane                      | +                   | 00.0                       | 00.0                          |
| Invariones en Emp. Relacionadas v/o Vinculadas | 5                   | 0.00                       | 0.00                          |
| Cuentas por Cobrar a Largo Plaso               | 6                   | 0.00                       | 0.00                          |
| Actino Filo Nato                               | 10                  | 0.00                       | 0.00                          |
| Binne Armudado e                               | 11                  | 0.00                       | 00.0                          |
| Active 4 Inten sible                           | 12                  | 0.00                       | 00.0                          |
| Carme Diferidas                                | 13                  | 0.00                       | 00.0                          |
| Otros Actino 6 Large Plano                     |                     | 0.00                       | 00.0                          |
| TOTAL ACTIVO NO CORRENT E                      | -                   | 0.00                       | 0.00                          |
| TOTAL ACTIVO                                   |                     | 0.00                       | 0.00                          |
| 1ASIVO                                         |                     |                            |                               |
| 1ASIVO CORFIENTE                               |                     |                            |                               |
| Daulas Comancialas Corto Plazo                 | 1+                  | 0.0                        | 00.0                          |
| Daulas Bancarias y Financiaras da Corto Plazo  | 15                  | 00.0                       | 0.0                           |
| Dauls por Emisión da Valons: Corto Plano       | 14                  | 00.0                       | 00.0                          |
| Dauls por pagar con Emp. Ral v/o Vinculade :   | 4CP 17              | 00.0                       | 00.0                          |
| Otras Cuantas por Pagar Corto Plano            | 18                  | 00.0                       | 00.0                          |
| Ingusos Pamibilos por Adalantado Corto Plazo   | 19                  | 00.0                       | 00.0                          |
| Anticipos Recibilos                            |                     | 00.0                       | 00.0                          |
| Otros Pasiros a Corto Plano                    | 20                  | 00.0                       | 00.0                          |
| I OI AL PASTOCORRIENTE                         |                     | 0.00                       | 0.00                          |
| LASIVO SO CORFIRMENTE                          |                     |                            |                               |
| Daulas Comancialas Largo Plazo                 | 1+                  | 00.0                       | 00.0                          |
| Daulas Bancarias y Financianas da Largo Plano  | 15                  | 00.0                       | 00.0                          |
| Dands por Emisión de Valons: Larzo Plaso       | 14                  | 00.0                       | 00.0                          |
| Dauls por pagar con Emp. Ral v/o Vinculads /   | «LP 17              | 00.0                       | 00.0                          |
| Otras Cuantas por Pagar Large Plano            | 18                  | 00.0                       | 00.0                          |
| Ingusos Pamibilos por Adalantado Largo Plano   | 19                  | 00.0                       | 00.0                          |
|                                                | ••                  |                            |                               |

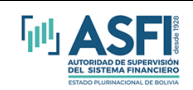

| <u>1</u> |        |              |                 |                              |                 |        |      |           |                 |              |                  |                   |      | _ | BX       |
|----------|--------|--------------|-----------------|------------------------------|-----------------|--------|------|-----------|-----------------|--------------|------------------|-------------------|------|---|----------|
| ×        | 1 of 1 | ►            |                 | 8                            | <b>6</b> 7      |        | 75%  | •         | Total:23        | 100%         | 23 of 23         |                   |      |   |          |
|          |        |              |                 |                              |                 |        |      | DT. 48 MA | R S A           |              |                  |                   |      |   | <b>_</b> |
|          |        |              |                 |                              |                 | HS     |      |           | A S VILA NANI   | TA 2         |                  |                   | - 8  |   |          |
|          |        |              |                 |                              |                 |        | Ex   | pmsado ar | a Bolivian of   |              |                  |                   | - 8  |   |          |
|          |        |              |                 |                              |                 |        | LA.  | 31 đ      | a Marso da 2001 | L            |                  |                   | - 1  |   |          |
|          |        |              |                 |                              |                 |        |      | Note      | 31 de Merz      | : o d e 2001 | <u>31 de Mer</u> | <u>zo de 2001</u> | - 1  |   |          |
|          |        | LN GREE 08   | OPERAC          | IO NALES                     |                 |        |      |           |                 |              |                  |                   |      |   |          |
|          |        | Ingneos po:  | t venter y r    | ernicios                     |                 |        |      | 26        |                 | 0.00         |                  | 0.00              | - II |   |          |
|          |        | Costo de ve  | ntay sarvis     | io,⊧                         |                 |        |      | 27        |                 | 0.00         |                  | 0.00              | - II |   |          |
|          |        | RESULIAI     | DO BRUIC        |                              |                 |        |      |           |                 | 0.00         |                  | 0.00              | - II |   |          |
|          |        | FGRESOS      | O PERACI        | ONALES                       |                 |        |      |           |                 | 0.00         |                  | 0.00              | - II |   |          |
|          |        | Castor Add   | ama manuo .     |                              |                 |        |      | 10        |                 | 0.00         |                  | 0.00              | - II |   |          |
|          |        | P HOTT TA    |                 | 1011<br>1111                 |                 |        |      | 19        |                 | 0.00         |                  | 0.00              | - II |   |          |
|          |        | INCRIS O     | S NO OF         | FRACIO NAT                   |                 |        |      |           |                 | 0.00         |                  | 0.00              | - II |   |          |
|          |        | Rendimian    | to por Inne     | Liotolo 14741<br>Dio 1046    |                 |        |      |           |                 | 0.00         |                  | 0.00              | - II |   |          |
|          |        | Otros Ingr   | af 0f           |                              |                 |        |      | 30        |                 | 0.00         |                  | 0.00              | - II |   |          |
|          |        | EGRES OS     | NO OPE          | RACIONAL                     |                 |        |      |           |                 |              |                  |                   | - II |   |          |
|          |        | Ajus ta por  | inflación y     | tenencia de bi               | <b>6 16</b> f   |        |      | 31        |                 | 0.00         |                  | 0.00              | - II |   |          |
|          |        | Otros Egne   | 40 F            |                              |                 |        |      | 32        |                 | 0.00         |                  | 0.00              |      |   |          |
|          |        | RESULIAI     | DO NO OP        | FRACIONAL                    |                 |        |      |           |                 | 0.00         |                  | 0.00              | - 1  |   |          |
|          |        | RESULIAI     | DO NETO :       | DESPUES DE                   | NOOP            | ERACIO | DNAL |           |                 | 0.00         |                  | 0.00              |      |   |          |
|          |        | Ingnesse (G- | us tos ) die Gi | estiones Antes               | nio me          |        |      |           |                 | 0.00         |                  | 0.00              |      |   |          |
|          |        | Ingnesse (G- | as tos ) Extra  | ordinarios                   |                 |        |      |           |                 | 0.00         |                  | 0.00              |      |   |          |
|          |        | RESULT.C     | PERACIÓ         | N NEIO AN                    | IES DE          | GASIC  | )\$  |           |                 | 0.00         |                  | 0.00              |      |   |          |
|          |        | FINANCIE     | ROS             |                              |                 |        |      |           |                 | 0.00         |                  | 0.00              | - 8  |   |          |
|          |        | Gastos Pina  |                 |                              |                 |        |      |           |                 | 0.00         |                  | 0.00              | - II |   |          |
|          |        | KESULIAI     | JU AN IES       | DELIMPOR                     | ISIU A          | LASUI  |      | 28        |                 | 0.00         |                  | 0.00              | - II |   | _        |
|          |        | параж то а   | DON NETO:       | рите санат.<br>Бала та стиб: | 116-04<br>10-14 |        |      |           |                 | 0.00         |                  | 0.00              | - II |   |          |
|          |        | KE00 DI KI   | ourro.          | DE LA GENI.                  |                 |        |      |           |                 | 0.00         |                  | 0.00              | - II |   |          |
|          |        |              |                 |                              |                 |        |      |           |                 |              |                  |                   | - 8  |   |          |
|          |        |              |                 |                              |                 |        |      |           |                 |              |                  |                   | - 8  |   |          |
|          |        |              |                 |                              |                 |        |      |           |                 |              |                  |                   | - 8  |   |          |
|          |        |              |                 |                              |                 |        |      |           |                 |              |                  |                   | - 8  |   |          |
|          |        |              |                 |                              |                 |        |      |           |                 |              |                  |                   | - 8  |   |          |
|          |        |              |                 |                              |                 |        |      |           |                 |              |                  |                   | - 8  |   |          |
|          |        |              |                 |                              |                 |        |      |           |                 |              |                  |                   | - 8  |   |          |
|          |        |              |                 |                              |                 |        |      |           |                 |              |                  |                   |      |   |          |
|          |        |              |                 |                              |                 |        |      |           |                 |              |                  |                   |      |   |          |
|          |        |              |                 |                              |                 |        |      |           |                 |              |                  |                   | - 8  |   | -        |
|          |        |              |                 |                              |                 |        |      |           |                 |              |                  |                   |      |   |          |

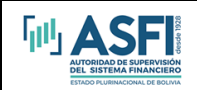

| Image: International Contractional Contractional Contrele Contecontecontecontecontecontecontecontec                                                                                                    |                             |                                                                     |                                                                                                    |          |                       |                       |                   |                               |                           |                     |                    |                                |                    |                             | _       |
|----------------------------------------------------------------------------------------------------|-----------------------------|---------------------------------------------------------------------|----------------------------------------------------------------------------------------------------|----------|-----------------------|-----------------------|-------------------|-------------------------------|---------------------------|---------------------|--------------------|--------------------------------|--------------------|-----------------------------|---------|
| PLAS MAR S A.<br>HI IADO DE POLUCIEURON DEL PATIBIO OND DEL PATIBIO NEO FOLLOS EFELSE EXP<br>Initiade patibility al 13 La Marce 4 2001<br>Expression a Robin Marce 7<br>Ancience Copical Orginal Copical Copica Copical Copical Copica Copical Copical Copical Copi                                                                                                    | M                           |                                                                     | 1 of 1                                                                                                    | ►        |                       | 5 🕹 🗲                 | 7 🔬   75          | 5% 🔹                          | Total:9                   | 9 100%              | ; 9                | of 9                           |                    |                             |         |
| La FARDO DELEVISIONE DE LA LACENSE DE LA LACENSE DE LACENSE DE LACENSE DE LACENSE DE LA LACENSE DE LACENSE DE LA LACENSE DE LA LACENSE DE LACENSE DE LACENSE DE LACENSE DE LACENSE DE LACENSE DE LACENSE DE LA LACENSE DE LACENSE DE LAC                                                                                                    |                             |                                                                     |                                                                                                    |          |                       | REFADO                |                   | PLAS                          | MARSA.                    | 10 808 1041         |                    |                                |                    |                             |         |
| Experied on 20 Minutes<br>Experied on 20 Minutes<br>Experied on 20 Minutes<br>Accessive M279 by max &<br>2000<br>Contribute of Accessive M279 by max &<br>2000<br>Contribute of Accessive M279 by max &<br>2000<br>Contribu |                             |                                                                     |                                                                                                    |          |                       | EsixDO                | brroctor.<br>ter  | minado el 212                 |                           | .10 FOR 1081        |                    |                                |                    |                             |         |
| Artististik         Copital<br>Orgination         Copital<br>Zerlinitik         Testi<br>Opport         Testi<br>Distilier         Teinite<br>Distilier         Testi<br>Distilier         Distilier         Distilier <thdistilier< th="">         Distilier         Distilier&lt;</thdistilier<>                                                                                                    |                             |                                                                     |                                                                                                    |          |                       |                       |                   | Expnstado                     | an Bolivianos             | 001                 |                    |                                |                    |                             |         |
| Accissite         Optical State         Optical State         Test State         Approx<br>Optical State         Test State         Approx<br>State         Distribution         Approx<br>Description         Approx<br>Description         Approx Description         Approx Descripti                                                                                                    |                             |                                                                     |                                                                                                    |          |                       |                       |                   |                               |                           |                     |                    |                                |                    |                             |         |
| States (1) (1) 4: Marse 4.         343,144         34,310,460,00         0.00         34,310,460,00         0.00         3,054,329,00         1,231,522,00         0.00         0.00         9,00         0.00         9,00         0.00         0.00         3,054,329,00         1,231,522,00         0.00         5,758,600         0.00         4,037           ergen bigs wire by 10, bigs wire by 10, bigs wire by 10, bigs wire by 10, bigs wire by 12, bigs wire ball         0         0.00         0.00         0.00         0.00         435,311.00         0.00         3,7,866.00         0.00         435,311.00         0.00         5,7,866.00         0.00         435,311.00         0.00         5,7,866.00         0.00         6,00         6,00         6,00         6,00         6,00         6,00         6,00         6,00         6,00         6,00         6,00         6,00         6,00         6,00         6,00         6,00         6,00         6,00         6,00         6,00         6,00         6,00         6,00         6,00         6,00         6,00         6,00         6,00         6,00         6,00         6,00         6,00         6,00         6,00         6,00         6,00         6,00         6,00         6,00         6,00         6,00         6,00         6,00 <td></td> <td></td> <td></td> <td>Accionec</td> <td>Capital<br/>Ordinariat</td> <td>Capizal<br/>Ireferidaz</td> <td>Toza I<br/>Capizal</td> <td>Aporese<br/>por<br/>Copicalizar</td> <td>I rim as por<br/>Em is ión</td> <td>Rata rus<br/>Lago l</td> <td>O erae<br/>Recervae</td> <td>Ajusse<br/>Global<br/>Lasrimonio</td> <td>Revaluo<br/>Técnico</td> <td>Røcu Icadoc<br/>Acum u ladoc</td> <td>Того</td>                                                                                                    |                             |                                                                     |                                                                                                    | Accionec | Capital<br>Ordinariat | Capizal<br>Ireferidaz | Toza I<br>Capizal | Aporese<br>por<br>Copicalizar | I rim as por<br>Em is ión | Rata rus<br>Lago l  | O erae<br>Recervae | Ajusse<br>Global<br>Lasrimonio | Revaluo<br>Técnico | Røcu Icadoc<br>Acum u ladoc | Того    |
| Contrinuis & Baseron Lagil         0         0         0         0         0         0         0         0         0         0         0         0         0         0         0         0         0         0         0         0         0         0         0         0         0         0         0         0         0         0         0         0         0         0         0         0         0         0         0         0         0         0         0         0         0         0         0         0         0         0         0         0         0         0         0         0         0         0         0         0         0         0         0         0         0         0         0         0         0         0         0         0         0         0         0         0         0         0         0         0         0         0         0         0         0         0         0         0         0         0         0         0         0         0         0         0         0         0         0         0         0         0         0         0         0 </td <td>8 a<br/>1 9</td> <td>a 1do e a<br/>1999</td> <td>1 J1 de <b>11</b> orzo de</td> <td>343,304</td> <td>34,330,400.00</td> <td>00.0</td> <td>34,330,400.00</td> <td>00.0</td> <td>5,954,239,00</td> <td>1,231,522.00</td> <td>00.0</td> <td>9,207,347.00</td> <td>00.0</td> <td>9,372,753.00</td> <td>60,596</td>                                                                                                    | 8 a<br>1 9                  | a 1do e a<br>1999                                                   | 1 J1 de <b>11</b> orzo de                                                                                  | 343,304  | 34,330,400.00         | 00.0                  | 34,330,400.00     | 00.0                          | 5,954,239,00              | 1,231,522.00        | 00.0               | 9,207,347.00                   | 00.0               | 9,372,753.00                | 60,596  |
| Image: Strate in the distance is displayed by the set of the set of the set                                                                                                    | Co<br>64<br>Ge<br>Ad        | onstitus<br>gun lo d<br>anatal C<br>acionist<br>2000                | ión de Reserva Legal<br>Lispuesto por La Junta<br>Dolinaria de<br>sa del 29 de junio de                    | ٥        | 0 00                  | 0 00                  | 0 00              | 0 00                          | 0 00                      | 435 <u>,</u> 831 00 | 0 00               | 57 <u>,</u> 806 00             | 0 00               | H93,637 00)                 |         |
| Cammeria Meta dal Ejeneiria         0         0         0         0         0         0         0         0         0         0         0         0         0         0         0         0         0         0         0         0         0         0         0         0         0         0         0         0         0         0         0         0         0         0         0         0         0         0         0         0         0         0         0         0         0         0         0         0         0         0         0         0         0         0         0         0         0         0         0         0         0         0         0         0         0         0         0         0         0         0         0         0         0         0         0         0         0         0         0         0         0         0         0         0         0         0         0         0         0         0         0         0         0         0         0         0         0         0         0         0         0         0         0         0         0<                                                                                                    | Di<br>Fai<br>Ga<br>Az<br>19 | istribus:<br>gun lo é<br>anaral C<br>acionist<br>999 - E<br>anpusa  | ión da divilandos<br>Lispuesto an La Junta<br>Dolinaria da<br>tas da 129 da junio da<br>a afactino -<br>do | 0        | 0 00                  | 0 00                  | 0 00              | 0 00                          | 0 00                      | 0 00                | 0 00               | 0 00                           | 0 00               | P.379,121 00)               | P.379   |
| Soldscal 31 ds Marzo ds         34,330,460,00         D.00         34,330,460,00         D.00         3,934,239,00         1,007,333,00         D.00         9,265,053,00         D.00         9,265,053,00         D.00         9,267,400         0,00           Contribution ds Reserve Lagal         0         0         0         0         0         0         0         0         0         0         0         0         0         0         0         0         0         0         0         0         0         0         0         0         0         0         0         0         0         0         0         0         0         0         0         0         0         0         0         0         0         0         0         0         0         0         0         0         0         0         0         0         0         0         0         0         0         0         0         0         0         0         0         0         0         0         0         0         0         0         0         0         0         0         0         0         0         0         0         0         0         0         0 <t< td=""><td>Ga</td><td>an ancia</td><td>Nota del Ejeminio</td><td>٥</td><td>0 00</td><td>0 00</td><td>0 00</td><td>0 00</td><td>0 00</td><td>0 00</td><td>0 00</td><td>0 00</td><td>0 00</td><td>9,853,471.00</td><td>9,353</td></t<>                                                                                                    | Ga                          | an ancia                                                            | Nota del Ejeminio                                                                                          | ٥        | 0 00                  | 0 00                  | 0 00              | 0 00                          | 0 00                      | 0 00                | 0 00               | 0 00                           | 0 00               | 9,853,471.00                | 9,353   |
| Contribution da Baranto La gal signato da Baranto La Junta (Barant Collaritation da Baranto La Junta (Barant Collaritation da Baranto La Junta (Barant Collaritation da Baranto La Junta (Barant Collaritation da Baranto La Junta (Barant Collaritation da Baranto La Junta (Barant Collaritation da Baranto La Junta (Baranto La Junta (Barato La Junta (Barato La Ju                                                                                                    | 8 o<br>20                   | 140 e o<br>200                                                      | 1 JL de Marzo de                                                                                           |          | 34,330,400.00         | 00.0                  | 34,330,400.00     | 90.0                          | 5,954,289.00              | 1267,353.00         | 00.0               | 9,265,653.00                   | 0.00               | 9,953,471.00                | 61,071  |
| Distrativenia ha kainishados 0 000 000 000 000 000 000 000 000 000                                                                                                    | C<br>69<br>Ge<br>Ad<br>20   | onstitu<br>gun lo è<br>anatal C<br>scionist<br>)00                  | nion de Reserva Le gal<br>lispuesto por La Junta<br>Indinaria de<br>tas del 29 de junio de                 | ٥        | 0 00                  |                       |                   | 0 00                          | 0 00                      | 463,063 00          | 0 00               | 29 <u>,606</u> 00              | 0 00               | H92,674 00)                 |         |
| Canancia Mata del Ejensicio         0         0.00         0.00         0.00         0.00         0.00         0.00         0.00         0.00         0.00         0.00         0.00         0.00         0.00         0.00         0.00         0.00         0.00         0.00         0.00         0.00         0.00         0.00         0.00         0.00         0.00         0.00         0.00         0.00         0.00         0.00         0.00         0.00         0.00         0.00         0.00         0.00         0.00         0.00         0.00         0.00         0.00         0.00         0.00         0.00         0.00         0.00         0.00         0.00         0.00         0.00         0.00         0.00         0.00         0.00         0.00         0.00         0.00         0.00         0.00         0.00         0.00         0.00         0.00         0.00         0.00         0.00         0.00         0.00         0.00         0.00         0.00         0.00         0.00         0.00         0.00         0.00         0.00         0.00         0.00         0.00         0.00         0.00         0.00         0.00         0.00         0.00         0.00         0.00         0.00         0                                                                                                    | D<br>Ge<br>Az<br>20<br>Bi   | distribus<br>gun lo d<br>anaral C<br>acionist<br>000 - E<br>ampunea | io n de dividendos<br>lispuesto en la Junta<br>Indinaria de<br>as del 19 de junio de<br>n efectivo -<br>do | 0        | 0 00                  | 0 00                  | 0 00              | 0 00                          | 0 00                      | 0 00                | 0 00               | 0 00                           | 0 00               | (9,360,797 00)              | P.360,  |
| 2 a láo a al 21 de m arzo de <u>34,330,400.06 0.00 34,330,400.06 0.06 3,054,289,00 2,130,421,00 0.00 9,795,259,00 0.06 1,261,329,06 52,99</u><br>2001                                                                                                    | G                           | nancia                                                              | Nata dal Ejancicio                                                                                         | 0        | 0 00                  | 0 00                  | 0 00              | 0 00                          | 0 00                      | 0 00                | 0 00               | 0 00                           | 0 00               | 1,261,829.00                | 1,261.  |
|                                                                                                    | 8 o<br>20                   | s Id∘r s<br>001                                                     | 1 JI de marzo de                                                                                           |          | 34,330,400.00         | 00.0                  | 34,330,400.00     | 010                           | 5,954,239.00              | 2,130,421.00        | 00.0               | 9,295,259,00                   | 00.0               | 1,261,829,00                | \$2,972 |
|                                                                                                    |                             |                                                                     |                                                                                                    |          |                       |                       |                   |                               |                           |                     |                    |                                |                    |                             |         |
|                                                                                                    |                             |                                                                     |                                                                                                    |          |                       |                       |                   |                               |                           |                     |                    |                                |                    |                             |         |

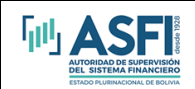

| <u>s</u> |                                                                                              |                         |                    | _ 8 ×   |
|----------|----------------------------------------------------------------------------------------------|-------------------------|--------------------|---------|
| × ⊮ ∢    | 1 of 1 🔹 🕨 🔳 🗁 🚳 💅 🏡 🔽 🔽 🛛 Total: 35                                                         | 100% 35 of 3            | 5                  |         |
|          | PLAS MAR S A.                                                                                |                         |                    | <b></b> |
|          | ESTADO DE FLUTO EFECTIVO                                                                     |                         |                    |         |
|          | Expresado en Bolirianos                                                                      |                         |                    |         |
|          | Porelejencicio terminado al 31 de Marso de 2001                                              | 1                       |                    |         |
|          | ······                                                                                       | -<br>11 de 04 e de 7001 |                    |         |
|          | אז די די די די די די די די די די די די די                                                    | JI GE IN LIND GE ANI    | JI GEINTERD GE ANN |         |
|          | Recritedo nato da la Cactión                                                                 | 0.00                    | 0.00               |         |
|          | diure non concilio e al Racule. Saro, o lafare, o majero nor los onas, que no conceran e T   | lu io                   |                    |         |
|          | de Merceivo<br>Depunciaciones de activos fijos                                               | 0.00                    | 00.0               |         |
|          | Previsió n para indemnitaciónes neta de pagos                                                | 0.00                    | 00.0               |         |
|          | Pravisio n Daules Incobralas                                                                 | 0.00                    | 00.0               |         |
|          | Pravisio n para o beo las cancia da Invantario s                                             | 0.00                    | 00.0               |         |
|          | Pro vision para indeminisaziones                                                             | 00.0                    | 00.0               |         |
|          | Valo z Recidual da bajas de activo fijo                                                      | 00.0                    | 00.0               |         |
|          | Ajusta poz Inflacion                                                                         | 00.0                    | 00.0               |         |
|          | RESULTADO NETO DE LA GESTIÓN AJUSTADO                                                        | 0.00                    | 0.00               |         |
|          | CAMBIOSHNACTIVOSY 1ASIVOSO1HRATIVOS                                                          |                         |                    |         |
|          | Disminuzio nas (Insus manto s) an Cuantas por Cobust                                         | 0.00                    | 00.0               |         |
|          | Diminuio nes (Insumantos) an Anticipo a Provadones                                           | 0.0                     | 00.0               |         |
|          | Disminucio nes (Incommento s) en Incontacios                                                 | 0.0                     | 00.0               |         |
|          | Disminucio nes (Incue mento s) en Impuesto s a Recuperar                                     | 0.00                    | 00.0               |         |
|          | Déminucio nes (Incomento s) en Otro s Activos                                                | 0.0                     | 00.0               |         |
|          | Disminucio nes (Incomento s) en Deudas Comenciales                                           | 0.0                     | 00.0               |         |
|          | Disminuciones (Incumentos) en Daulas por Cargas Fiscales, Siciales y otras cuentas por pagar | 0.00                    | 00.0               |         |
|          | TOTAL DE FLUIOSORIG, POR CAMBIOS EN ACTIVOS Y PASIVOS OPERATIVOS                             | 0.00                    | 0.00               |         |
|          | I OI AL FLUIO DE EFECITIVO DE ACTIVIDADES OPERATIVAS                                         | 0.00                    | 00.0               |         |
|          | FLUJO DE HFHITIVO DE ACTIVIDADEZ DE LE VERSIO F                                              |                         |                    |         |
|          | Compra a Incorporació n da Activos Fijos                                                     | 0.00                    | 00.0               |         |
|          | Bajas da Astivos Fijos a Invarsionas                                                         | 00.0                    | 00.0               |         |
|          | TOTAL FLUID DE EFECTIVO DE ACTIVIDADES DE INVERSION                                          | 0.00                    | 0.00               |         |
|          | ILUJO DE ACTIVIDADEZ DEFISASCIACIOS                                                          |                         |                    |         |
|          | Diminute nan cuntu con ampusar mincie nadu                                                   | 0.00                    | 00.0               |         |
|          | Disministra nan denias bancarias                                                             | 0.0                     | 00.0               |         |
|          | Lismmus n (incremento ) en devise inancierse                                                 | 0.00                    | 00.0               |         |
|          |                                                                                              | 0.00                    | 00.0               |         |
|          |                                                                                              | 0.00                    | 000                |         |
|          |                                                                                              | 0.00                    | 00.0               |         |
|          | Incumento (Disminuzión) de Efistiro                                                          | 0.00                    | 00.0               |         |
|          | Effective allering del aparado                                                               | 0.00                    | 00.0               |         |
|          | I OI VE OVERDIO EN DISMONIDITENTES E IN AEVONES                                              | 0.00                    | 0.00               | -       |

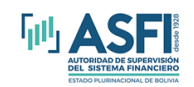

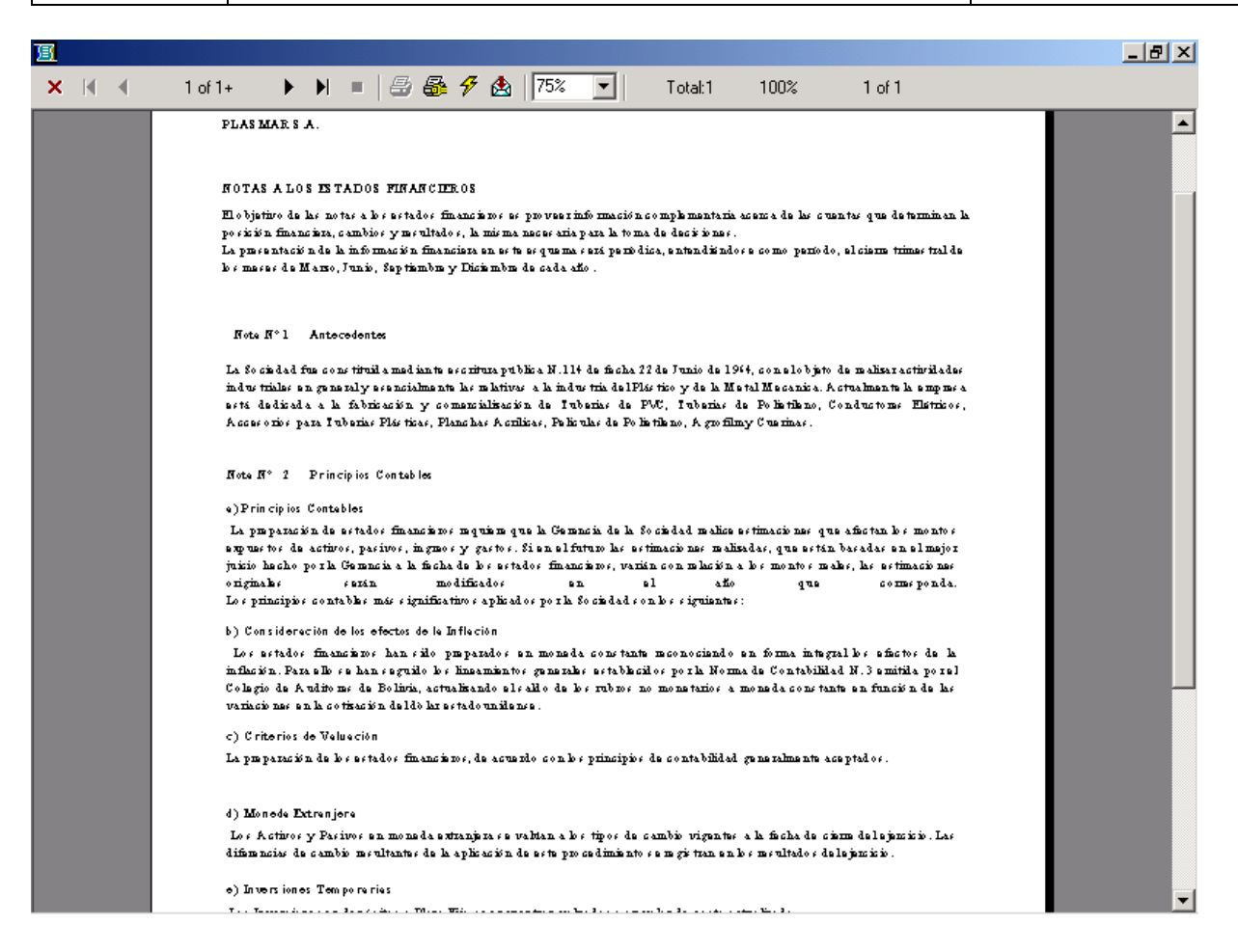

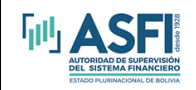

#### VALIDAR INFORMACIÓN

Esta opción permite al usuario validar su información en los siguientes aspectos:

- Balance General ACTIVO (BG) = PASIVO (BG) + PATRIMONIO (BG)
- Balance General Estado de Resultados UTILIDAD DE LA GESTION (BG) = UTILIDAD DE LA GESTION (ER)
- Balance General Evolución del Patrimonio PATRIMONIO (BG) = EVOLUCION DEL PATRIMONIO (EP)
- Flujo de Efectivo

FLUJO DE LA GESTION (FE) = TOTAL CAMBIOS EN DISPONIBILIDADES E INVERSIONES (FE)

- Flujo Efectivo Estado de Resultados RESULTADO NETO DE LA GESTION (FE) = RESULTADO NETO DE LA GESTION (ER)
- Nota 15B CONDICIONES DE PRÉSTAMO
   Valida que todos los campos estén respectivamente llenados. Es importante tomar en cuenta que: En el plazo se debe especificar si es días, meses, etc.

En la moneda se debe colocar una sigla de dos caracteres de acuerdo al anexo B.

En la tasa de interés se debe especificar el tipo de tasa.

 Nota 16B – CARACTERÍSTICAS DE EMISIÓN
 Valida que todos los campos estén respectivamente llenados. Es importante tomar en cuenta que: En el plazo se debe especificar si es días, meses, etc.

En la moneda se debe colocar una sigla de dos caracteres de acuerdo

al anexo B.

En la tasa de interés se debe especificar el tipo de tasa.

- Notas 15C y 16C AMORTIZACIONES DEL PERIODO Valida que las cuentas tengan información de al menos un periodo.
- Nota 5 INVERSIONES EN EMPRESAS RELACIONADAS Y/O VINCULADAS Valida que, si corresponde, se indique el porcentaje de participación.

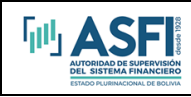

# III. Uso del Módulo de Validación y Envío de Información

Para realizar el envío de información se utiliza el aplicativo VAI\_SPVS.exe que se encuentra en la misma carpeta en la que se instaló el aplicativo Sistema de Información Financiera.

Una vez que ingrese al VAI\_SPVS.exe se le presentará una ventana de tipo asistente en la cual debe ingresar el correo electrónico del remitente, normalmente el correo de su empresa. Debe tener en cuenta que a esta dirección de correo se le enviará el reporte de recepción y validación de la información procesada, por lo que es importante que este correo esté habilitado y tenga acceso al mismo el usuario operador del sistema.

Introduzca el nombre del servidor SMTP (o la dirección IP), si no conoce el nombre o dirección consulte con el administrador de la red.

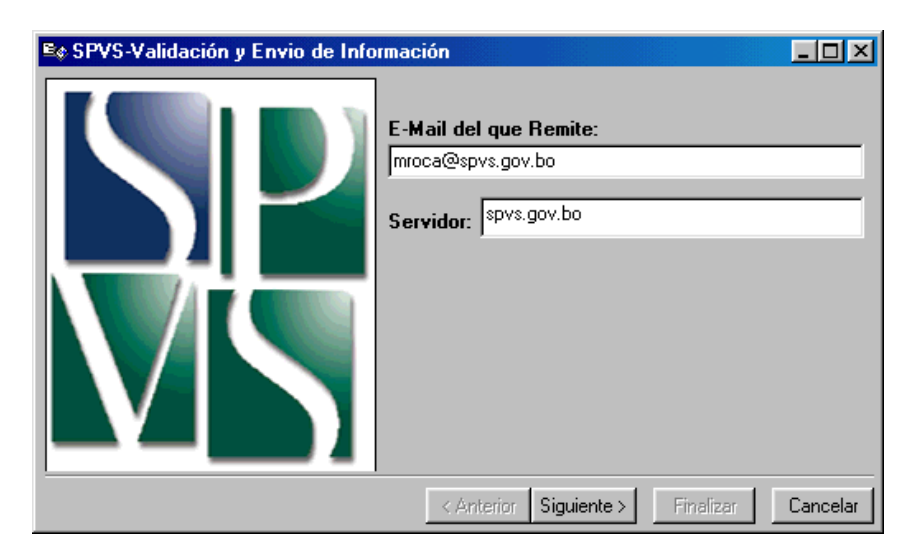

Para continuar presione el botón "Siguiente >".

En esta pantalla se muestra los datos del mensaje que será enviado a ASFI. Debe presionar el botón "Enviar el mensaje"

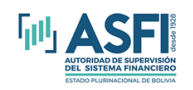

| 📾 SPVS-Valid               | ación y Envio de Información                    |                   |                    | × |
|----------------------------|-------------------------------------------------|-------------------|--------------------|---|
| A: [                       | ivifemrec@asfi.gob.bo                           | Gervidor:         |                    |   |
| De                         |                                                 | Envia             | el mensaje         |   |
| Referencia:                | SPVS-IV-SIF-EMI-001                             |                   |                    |   |
| Archivos:                  | 200109PLR.ENC;                                  |                   |                    |   |
| ,<br>Mensaje:              | Los valores por defecto se muestra              | n                 |                    |   |
| Señor:<br>Intendente de Va | en forma deshabilitada para su                  |                   |                    | * |
| SUPERINTEND                | edición                                         |                   |                    |   |
| Adjunto a la presi         | ente envío la información de de estados financi | Presionar este bo | otón para el envío |   |
|                            |                                                 |                   |                    |   |
|                            |                                                 |                   |                    |   |
|                            |                                                 |                   |                    |   |
|                            |                                                 |                   |                    |   |
|                            |                                                 |                   |                    |   |
|                            |                                                 |                   |                    | 7 |
|                            |                                                 |                   | 1                  |   |
|                            |                                                 |                   |                    |   |

Para confirmar que el mensaje fue enviado correctamente, se le presentará una pantalla de confirmación.

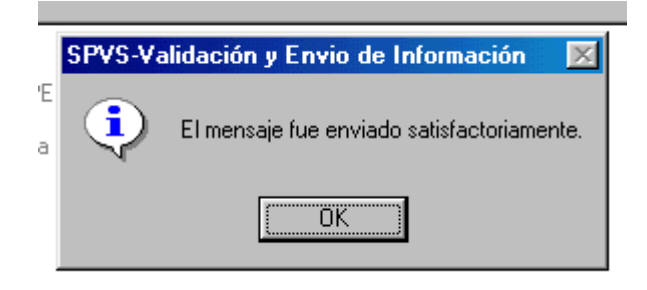

En caso de presentarse problemas en el envío, el archivo generado puede enviarse por correo electrónico como archivo adjunto

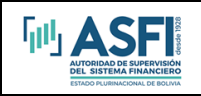

# Anexo A

# Cuadro Manejo de Niveles

A continuación, se realiza una descripción del manejo de los niveles de las cuentas para todas las notas:

| Nivel | Descripción                                                                                                    |
|-------|----------------------------------------------------------------------------------------------------|
| -1    | Para fines de impresión y visualización de la información. Este nivel se usa cuando se da el caso de utilizar títulos a nivel Moneda. |
| 0     | Para fines de impresión y visualización de la información. Este nivel se usa cuando se da el caso de utilizar títulos a nivel 3 y 4.  |
| 3     | Cuenta. No editable                                                                                                    |
| 4     | Sub Cuenta. No editable                                                                                                    |
| 5     | Moneda. Editable                                                                                                    |
| 6     | Analítica. Editable                                                                                                    |

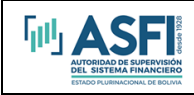

Anexo B

# Códigos de Tipos de Moneda

| Dígito | Moneda                                                        | Sido                   | Sigla                                                   | Moneda                        |  |
|--------|---------------------------------------------------------------|------------------------|---------------------------------------------------------|-------------------------------|--|
| de     |                                                               | Sigia                  | Moneda                                                  | Nivel 5                       |  |
| Moneda |                                                               | Moneda<br>(Utilizar en | Nivel 6                                                 | (colocar al final de la       |  |
|        |                                                               | notas 15B y<br>16B)    | (colocar al final de<br>la descripción de<br>la cuenta) | descripcion de la<br>cuenta)  |  |
| 0      | Integradora                                                   |                        |                                                         |                               |  |
| 1      | Bolivianos                                                    | MN                     | M/N                                                     | Moneda Nacional               |  |
| 2      | Dólares Estadounidenses                                       | ME                     | M/E                                                     | Moneda Extranjera             |  |
| 3      | Bolivianos con<br>Mantenimiento de Valor                      | MV                     | M/V                                                     | Con Mantenimiento<br>de Valor |  |
| 4      | Bolivianos indexados a la<br>Unidad de Fomento de<br>Vivienda | UF                     | UFV                                                     | UFV                           |  |
| 5      | EURO                                                          | EU                     | EUR                                                     | EURO                          |  |
| 6      | Derechos Especiales de<br>Giro                                | DE                     | DEG                                                     | DEG                           |  |

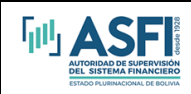

# ÍNDICE

| I.   | REQUERIMIENTO DE HARDWARE                           | 1  |  |  |  |  |
|------|-----------------------------------------------------|----|--|--|--|--|
| н.   | INSTALACIÓN                                         | 1  |  |  |  |  |
| III. | USO DEL MÓDULO DE VALIDACIÓN Y ENVÍO DE INFORMACIÓN | 26 |  |  |  |  |
| ANE  | XO A                                                | 28 |  |  |  |  |
| CUA  | CUADRO MANEJO DE NIVELES                            |    |  |  |  |  |
| CÓD  | ÓDIGOS DE TIPOS DE MONEDA                           |    |  |  |  |  |